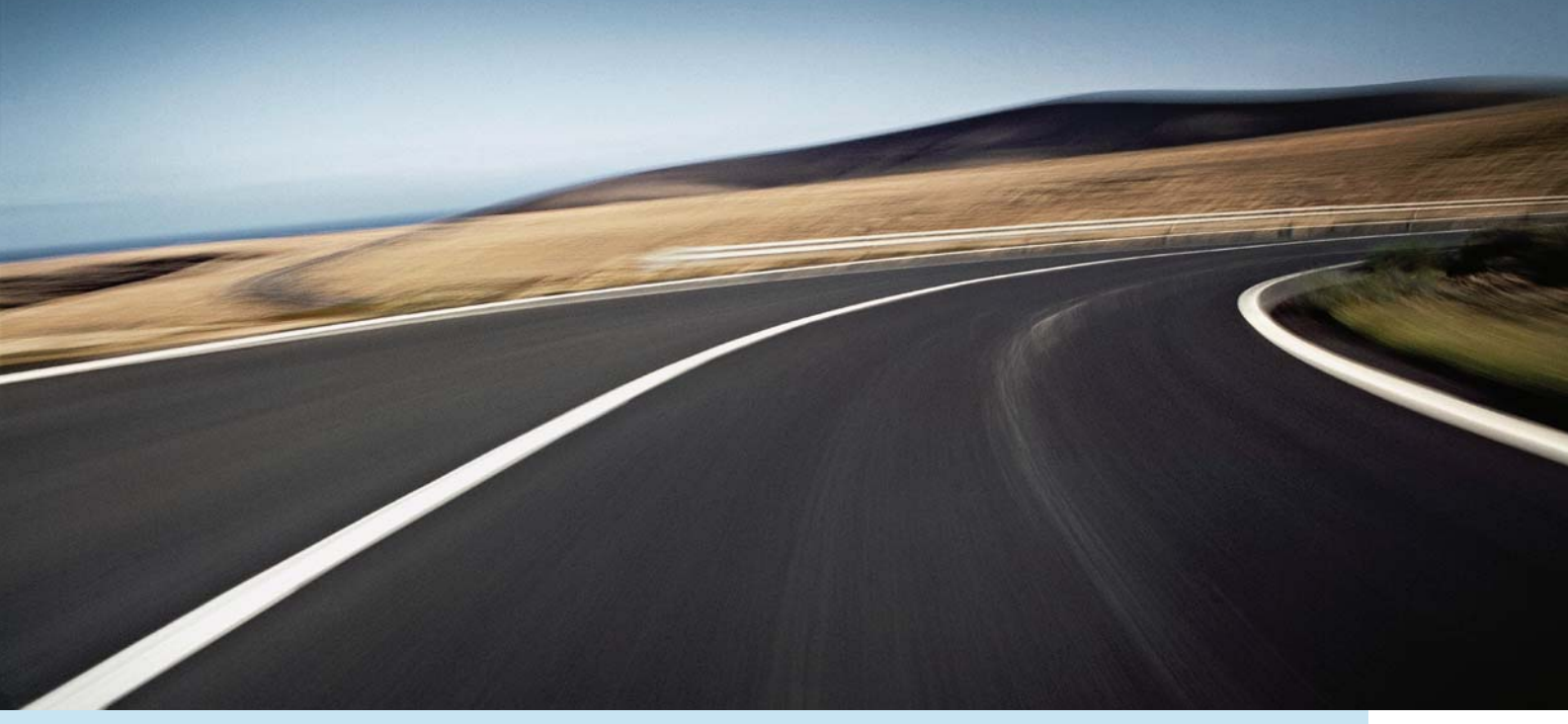

# **ROAD AND TRAFFIC INFORMATION SYSTEM (RTI)**

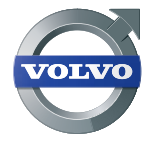

BEDIENUNGSANLEITUNG

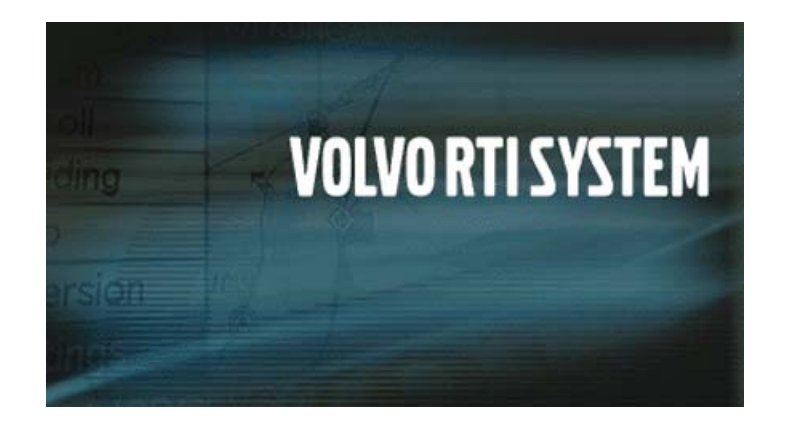

### **Road and Traffic Information**

RTI ist ein von Volvo entwickeltes Verkehrsinformations- und Leitsystem. Das System leitet an einen angegebenen Zielort und bietet auf der Route Zugang zu Verkehrsmeldungen. Das System informiert darüber, welche Situationen die Fahrt erschweren können und bietet die Möglichkeit, die jeweils bessere Route zu wählen.

Darüber hinaus ist es möglich, mithilfe des Systems einen Streckenplan zu erstellen, auf der Strecke nach Einrichtungen zu suchen, spezielle Orte zu speichern usw. Des Weiteren gibt das System die aktuelle Fahrzeugposition an und leitet den Fahrer zum Zielort - selbst wenn er sich verfährt.

Das RTI-System leistet einen Beitrag zur Verbesserung der Umwelt, indem es ein Vorankommen im Verkehr erleichtert.

#### END USER LICENSE AGREEMENT

You have acquired a device (ROAD & TRAFFIC INFORMATION SYSTEM) which includes software licensed by Volvo Car Corporation from one or more software licensors. Such software products, as well as associated media, printed materials, and "online" or electronic documentation (NAVIGATION SOFTWARE) are protected by international intellectual property laws and treaties. The SOFTWARE is licensed, not sold. All rights reserved. IF YOU DO NOT AGREE TO THIS END USER LICENSE AGREEMENT ("EULA"), DO NOT USE THE DEVICE OR COPY THE SOFTWARE. INSTEAD, PROMPTLY CONTACT VOLVO CAR CORPORATION FOR INSTRUCTIONS ON RETURN OF THE UNUSED DEVICE(S) FOR A REFUND. ANY USE OF THE SOFTWARE, INCLUDING BUT NOT LIMITED TO USE ON THE DEVICE. WILL CONSTITUTE YOUR AGREEMENT TO THIS EULA (OR RATIFI-CATION OF ANY PREVIOUS CONSENT).

# GRANT OF SOFTWARE ARE LICENSE. This EULA grants you the following license:

You may use the SOFTWARE only on the DEVICE.

**Connectivity Software.** Your Device package may include desktop connectivity software contained on a CD-ROM disk. You may install and use the component(s) of the software contained on the CD-ROM disk on a computer or computing device with which you exchange information with the Device, in accordance with the terms of the end user license agreement provided with such component(s). If no separate end user license agreement is provided, you may install and use only one (1) copy of such component(s) on a single computer or computing device with which you use the Device.

NOT FAULT TOLERANT. THE SOFTWARE IS NOT FAULT TOLERANT. VOLVO CAR CORPO-RATION HAS INDEPENDENTLY DETERMINED HOW TO USE THE SOFTWARE IN THE DEVICE, AND MS HAS RELIED UPON VOLVO CAR CORPORATION TO CONDUCT SUFFICIENT TESTING TO DETERMINE THAT THE SOFTWARE IS SUITABLE FOR SUCH USE.

NO WARRANTIES FOR THE SOFTWARE. THE SOFTWARE is provided "AS IS" and with all faults. THE ENTIRE RISK AS TO SATISFACTORY QUALITY, PERFORMANCE, ACCURACY, AND EFFORT (INCLUDING LACK OF NEGLIGENCE) IS WITH YOU. ALSO, THERE IS NO WARRANTY AGAINST INTERFERENCE WITH YOUR ENJOYMENT OF THE SOFTWARE OR AGAINST INFRINGEMENT. IF YOU HAVE RECEIVED ANY WARRANTIES REGARDING THE DEVICE OR THE SOFTWARE, THOSE WARRANTIES DO NOT ORIGINATE FROM, AND ARE NOT BINDING ON, MS.

No Liability for Certain Damages. EXCEPT AS PROHIBITED BY LAW, MS SHALL HAVE NO LIABILITY FOR ANY INDIRECT, SPECIAL, CONSEQUENTIAL OR INCIDENTAL DAMAGES ARISING FROM OR IN CONNECTION WITH THE USE OR PERFO-MANCE OF THE SOFTWARE. THIS LIMITATION SHALL APPLY EVEN IF ANY REMEDY FAILS OF ITS ESSENTIAL PURPOSE. IN NO EVENT SHALL MS BE LIABLE FOR ANY AMOUNT IN EXCESS OF U. S. TWO HUNDRED FIFTY DOLLARS (U.S.\$250.00-).

Limitations on Reverse Engineering, Decompilation, and Disassembly. You may not reverse engineer, decompile, or disassemble the SOFTWARE, except and only to the extent that such activity is expressly permitted by applicable law notwithstanding this limitation.

#### SOFTWARE TRANSFER ALLOWED BUT WITH RESTRICTIONS. You may permanently transfer rights under this EULA only as part of a permanent sale or transfer of the Device, and only if the recipient agrees to this EULA. If the SOFTWARE is an upgrade, any transfer must also include all prior

versions of the SOFTWARE.

**EXPORT RESTRICTIONS.** You acknowledge that SOFTWARE is subject to U.S. jurisdiction. You agree to comply with all applicable international and national laws that apply to the SOFTWARE, including the U.S. Export Administration Regulations, as well as end-user, end-use and destination restrictions issued by U. S. and other governments. For additional information see http://www.microsoft.com/exporting/.

Die technischen Daten, Konstruktionsangaben und Abbildungen in dieser Betriebsanleitung sind nicht bindend. Wir behalten uns das Recht vor, ohne vorhergehende Mitteilung Änderungen vorzunehmen.

© Volvo Car Corporation

# Inhalt

| Einleitung                   | 5  |
|------------------------------|----|
| Menüstruktur                 | 13 |
| Ziel                         | 21 |
| Streckenplan und Leitvorgang | 37 |
| Karte                        | 43 |
| Verkehrsmeldungen            | 49 |
| Navigationseinstellungen     | 57 |
| Symbole auf der Karte        | 61 |
| Fernsehempfang (Option)      | 65 |
| Fragen und Antworten         | 69 |
| Alphabetisches Verzeichnis   | 73 |

# Einleitung

| Übersicht                                | 6  |
|------------------------------------------|----|
| DVD/DVD-Spieler                          | 8  |
| Navigator (Tastenfeld) und Fernbedienung | 9  |
| Vor dem Start                            | 10 |
| Kurzanleitung                            | 11 |
| Kartenausschnitt                         | 12 |

# Einleitung

# Übersicht

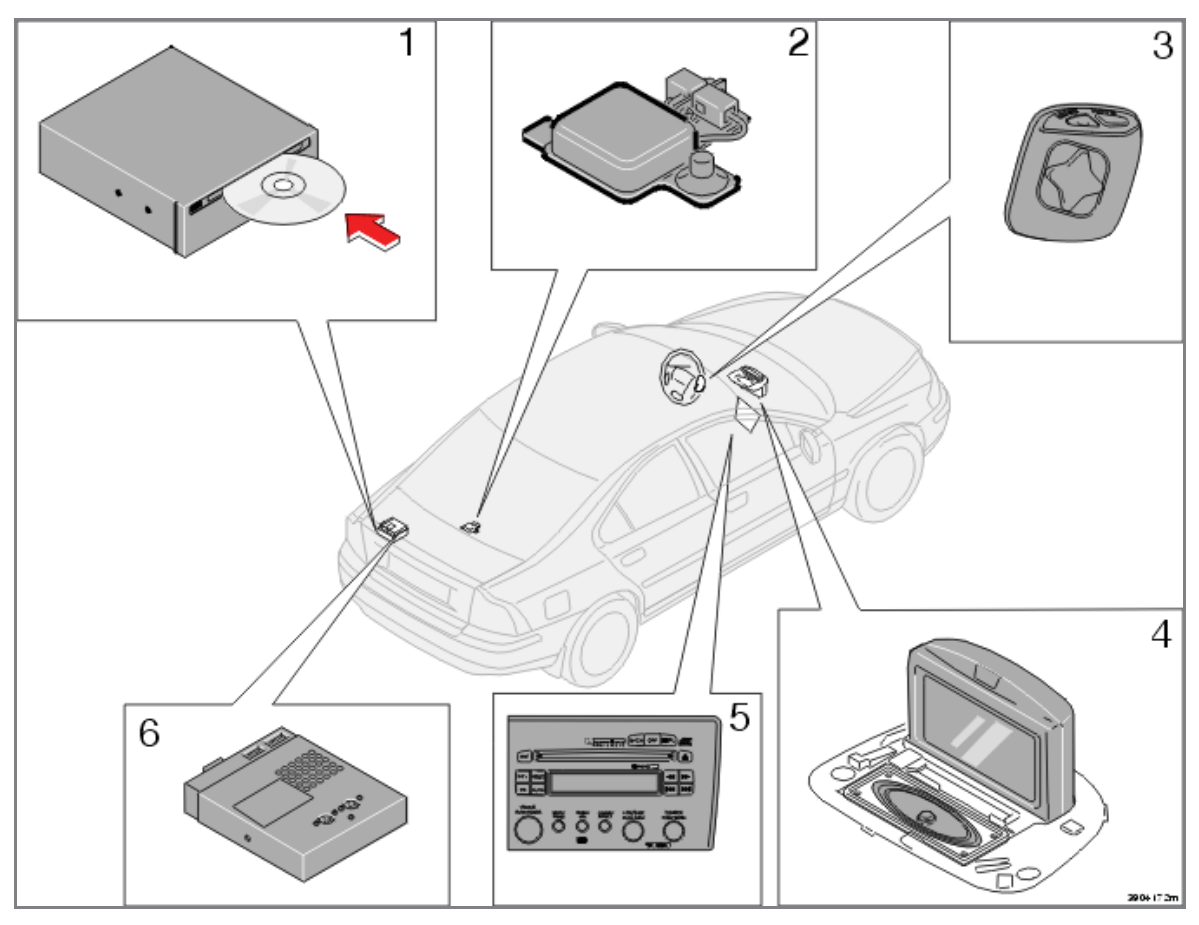

# 1. Haupteinheit mit Kartendisk und TMC-Empfänger

Die Haupteinheit, die nur für Kartendisks von Volvo ausgelegt ist, befindet sich im Kofferraum.

Die Haupteinheit hat u. a. die folgenden Funktionen:

- Berechnung der Fahrzeugposition
- Routenerstellung zu einem gewählten Zielort und Dekodierung von Verkehrsmeldungen
- Verkehrsleitung mit Sprachansagen

Die kartografischen Informationen stimmen nicht immer mit der Wirklichkeit überein. (Volvo übernimmt keinerlei Verantwortung für die Richtigkeit des Kartenmaterials bzw. der TMC-Informationen.)

Bei TMC (Traffic Message Channel) handelt es sich um ein genormtes Codesystem für Verkehrsmeldungen. Der TMC-Empfänger findet automatisch die erforderliche Frequenz. Die Übertragung erfolgt über UKW-Frequenzen.

#### 2. GPS-Antenne

Die aktuelle Position des Fahrzeugs sowie die Fahrtrichtung werden mit Signalen vom GPS-Satellitensystem, vom Fahrzeuggeschwindigkeitssensor sowie von einem Gyroskop bestimmt.

#### 3. Navigator (Tastenfeld)

Der Navigator wird benutzt, um in den Menüs zu blättern und verschiedene Menüoptionen auszuwählen.

#### 4. Bildschirm

Auf dem Bildschirm erscheinen Karten sowie ausführliche Informationen über Straßen, Entfernung usw.

Der IR-Empfänger der Fernbedienung befindet sich ganz oben im Bildschirmrahmen.

#### 5. Radio

Das Radio dient zur Wiedergabe von Sprachmitteilungen im Lautsprecher der Fahrertür und zur Steuerung des Fernsehers.

# 6. Fernsehempfänger

Auf Wunsch ist ein Fernsehempfänger erhältlich.

# DVD/DVD-Spieler

# DVD

# **DVD-Inhalt**

Auf allen Kartendisks ist das europäische Straßennetz gespeichert. Detaillierte Informationen wie Adressen, Einrichtungen usw. sind auf den Kartendisks des jeweiligen geographischen Bereichs zu finden.

Sobald die Disk gewechselt werden muss, erscheint eine Mitteilung auf dem Bildschirm. Wird die Disk nicht gewechselt, ist zwar das Straßennetz weiterhin verfügbar, jedoch können dann keine Detailinformationen wie Tankstellen, Gastronomieeinrichtungen usw. angezeigt werden.

Kartendisks mit erweiterten Informationen werden kontinuierlich herausgegeben. Wenden Sie sich für die neueste Ausgabe an einen Volvo-Händler.

Weitere Informationen zu Karten usw. sind außerdem unter www.volvocars.com/navi zu finden.

# MARNUNG!

Aus Sicherheitsgründen ist das RTI-System während der Fahrt nur mit äußerster Vorsicht zu verwenden. Dabei weiterhin auf die Verkehrssituation achten! Stets an die geltenden Verkehrsbestimmungen halten!

# **DVD-Spieler**

# **DVD** wechseln/Aktualisierung

Der DVD-Spieler befindet sich im Kofferraum, siehe Übersicht.

- 1. Eject-Taste drücken und Klappe herunterziehen, um die DVD herausnehmen zu können (die Zündung muss hierbei eingeschaltet sein).
- 2. Neue DVD einlegen.

Wenn die DVD neue Software enthält, wird der Bildschirm schwarz und am unteren Bildschirmrand wird der folgende Text angezeigt: *Loading new program - please wait.* Dieser Vorgang kann bis zu fünf Minuten dauern. Wenn die Installation des Programmes abgeschlossen ist, erscheint das Startbild auf dem Bildschirm.

# **DVD-Pflege**

Die DVDs sollten stets sorgfältig behandelt werden. Es sollte ebenfalls darauf geachtet werden, dass die DVDs nicht verschmutzen oder Feuchtigkeit ausgesetzt werden. Die Disks bei Nichtgebrauch in ihren Verpackungen aufbewahren. Die Disks nicht hohen Temperaturen oder direkt einfallendem Sonnenlicht aussetzen oder in einer staubigen Umgebung lagern.

# Bildschirmpflege

Den Bildschirm mit einem weichen, fusselfreien, leicht befeuchteten Tuch oder mit einem Tuch und mildem Fensterreinigungsmittel reinigen.

# Navigator (Tastenfeld) und Fernbedienung

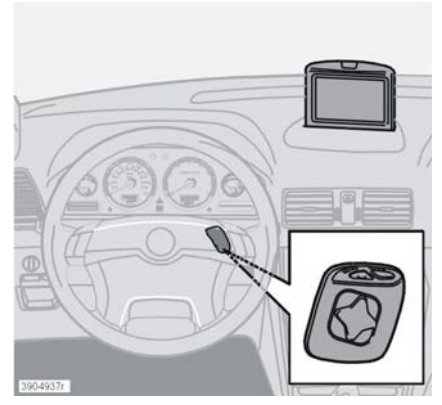

Anordnung des Navigators am Lenkrad

#### A. Navigator

Die Tasten PFEILAUFWÄRTS, PFEILAB-WÄRTS, RECHTS oder LINKS drücken, um zwischen verschiedenen Menüoptionen, Verkehrsmeldungen usw. zu wählen.

# B. BACK

Auf BACK drücken, um zum vorherigen Menü zurückzukehren oder um eine Auswahl zurückzunehmen.

# C. ENTER

Auf ENTER drücken, um eine Auswahl zu bestätigen oder um eines der Menüs zu aktivieren.

**ACHTUNG!** Die Fernbedienung hat dieselben Funktionen wie das Tastenfeld.

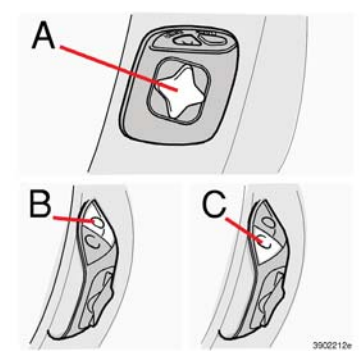

Navigator

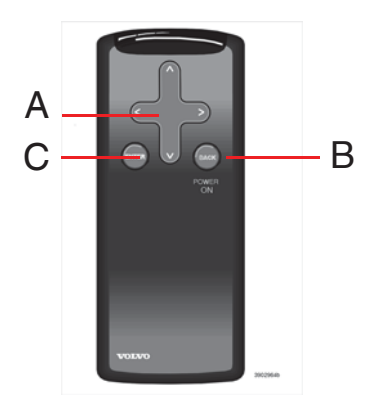

Fernbedienung

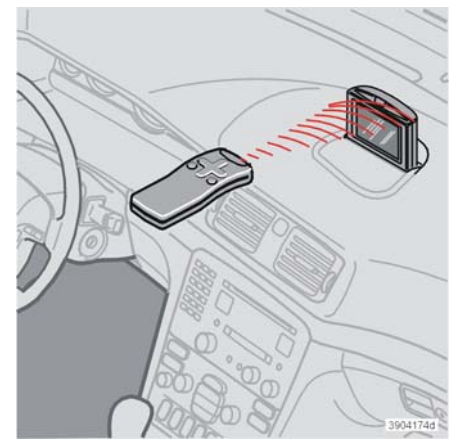

IR-Empfänger

(Infra Red Receiver)

Die Fernbedienung immer direkt auf den Bildschirm richten. (Das IR-Auge befindet sich ganz oben im Bildschirmrahmen.)

ACHTUNG! In der Fernbedienung befinden sich AAA- bzw. R03-Batterien. Zunächst versuchen, die Batterien durch neue zu ersetzen, wenn die Fernbedienung nicht funktionieren sollte.

# Vor dem Start

#### Ein

Der Zündschlüssel muss sich in Stellung I oder II befinden. Auf eine der Tasten auf der Fernbedienung bzw. auf dem Tastenfeld des Lenkrads drücken. Nach dem Einschalten der Zündung kann es einige Sekunden dauern, bis das System die Fahrzeugposition erfasst.

#### Aus

Mithilfe des Navigators zu *[Abschalten]* blättern und ENTER drücken.

ACHTUNG! Das System ist auch bei abgestelltem Motor zugänglich. Daher stets den Zündschlüssel in Stellung 0 drehen, wenn das System nicht verwendet wird, da sich anderenfalls die Batterie entladen kann.

#### Grundfunktionen

Navigator - Mit Pfeilaufwärts, Pfeilabwärts, Pfeilrechts und Pfeillinks in den verschiedenen Menüoptionen blättern.

ENTER - Auswahl bestätigen oder aktivieren.

BACK - Zur Menüstruktur zurückkehren oder eine Auswahl zurücknehmen.

#### Einstellungen

Über das *Einstellungsmenü* kann das jeweilige Menü für System-, Bildschirm-, Routenauswahl- und Verkehrsmeldungseinstellungen erreicht werden.

#### Demo

Die Funktion Demo demonstriert das System (wenn das Fahrzeug stillsteht) durch Simulation einer Fahrt zu einem eingegebenen Ziel. Die Demonstration erfolgt auf dem Bildschirm, siehe S. 60.

#### **Buchstruktur**

Dieses Buch ist in einzelne Kapitel/ Funktionen eingeteilt. Am Ende des Buches befindet sich eine Seite mit den gewöhnlichsten Fragen und Antworten und im Anschluss an diese ist ein alphabetisches Register zu finden.

Im Buch wird die Bedienung des Systems mithilfe des Tastenfelds im Lenkrad beschrieben, es kann jedoch auch die Fernbedienung verwendet werden, da diese über dieselben Funktionen verfügt.

#### Suchpfad

Einzelne Menüoptionen werden im Buch durch Klammern gekennzeichnet, z. B. *[Ziel].* Die Menüs werden ohne Klammern dargestellt, z. B. *Hauptmenü.* 

Der Suchpfad mit Menüs und Menüoptionen wird z. B. folgendermaßen dargestellt: Hauptmenü [Einstellungen] [System].

# Kurzanleitung

# Ein

Der Zündschlüssel muss sich in Stellung I oder II befinden. Auf eine der Tasten auf der Fernbedienung bzw. auf dem Tastenfeld des Lenkrads drücken. Nach dem Einschalten der Zündung kann es einige Sekunden dauern, bis das System die Fahrzeugposition und die Fahrzeugbewegung erfasst.

#### Aus

Mithilfe des Navigators zu [*Abschalten*] blättern und ENTER drücken.

ACHTUNG! Das System ist auch bei abgestelltem Motor zugänglich. Daher stets den Zündschlüssel in Stellung 0 drehen, wenn das System nicht verwendet wird, da sich anderenfalls die Batterie entladen kann.

#### Grundfunktionen

Navigator - Mit Pfeilaufwärts, Pfeilabwärts, Pfeilrechts und Pfeillinks in den verschiedenen Menüoptionen blättern.

ENTER - Auswahl bestätigen oder aktivieren.

BACK - Zur Menüstruktur zurückkehren oder eine Auswahl zurücknehmen.

**ACHTUNG!** Die Fernbedienung hat dieselben Funktionen wie das Tastenfeld.

### Leiten zu Straßenadresse

- 1. Im Hauptmenü beginnen. Ein Ziel auswählen und auf ENTER drücken.
- 2. Eine *Straßenadresse* auswählen und auf ENTER drücken.
- 3. Mithilfe des Navigators die Buchstaben des Landes und der Stadt, in der die Straßenadresse liegt, eingeben.
- Ist die Hausnummer bekannt, kann auch diese Information f
  ür einen genaueren Leitvorgang angegeben werden. An Stelle der Hausnummer kann auch eine Kreuzung (Querstraße) angegeben werden.
- 5. *Start Leiten* wählen und auf ENTER drücken.

Das System benötigt für die Berechnung der Route und der Entfernung zum eingegebenen Zielort einige Sekunden.

Danach beginnt das System den Leitvorgang zum angegebenen Ziel und informiert mithilfe von Sprachmitteilungen über die Route und etwaige Kreuzungen.

Für kleinere Ortschaften sind keine Adressen im System zugänglich. In diesen Fällen kann das Zentrum der Ortschaft als Ziel ausgewählt werden.

#### Leiten zu Einrichtung

- 1. Im Hauptmenü beginnen. Ein Ziel auswählen. Auf ENTER drücken.
- 2. *Einrichtungen* wählen und ENTER drücken. *Einrichtungen* im Untermenü wählen und ENTER drücken.
- Mithilfe des Navigators die Buchstaben des Landes und der Stadt, in der die Einrichtung liegt, eingeben. ENTER drücken.
- Die Art der Einrichtung auswählen, z. B. Tankstelle, Restaurant oder Volvo-Händler. Mit PFEILABWÄRTS zur Liste blättern. Dort mit PFEILAUFWÄRTS oder PFEILABWÄRTS eine Einrichtungsart auswählen und ENTER drücken.
- Mit PFEILABWÄRTS zur Liste blättern. Den Einrichtungsnamen mit PFEILAUF-WÄRTS oder PFEILABWÄRTS wählen und ENTER drücken.
- 6. *Start Leiten* wählen und auf ENTER drücken.

Das System benötigt für die Berechnung der Route und der Entfernung zum eingegebenen Zielort einige Sekunden.

Danach beginnt das System den Leitvorgang zur angegebenen Einrichtung und informiert mithilfe von Sprachmitteilungen über die Route und etwaige Kreuzungen.

### Einleitung

# Kartenausschnitt

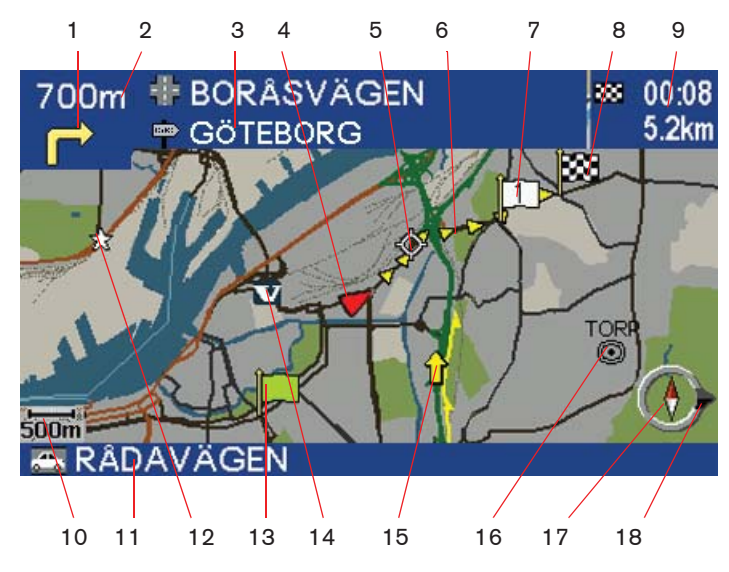

#### Straßenarten

Autobahn - grün Hauptverkehrsstraße - rot Kleinere Hauptstraße - braun Normale Straße - dunkelgrau Nebenstraße - dunkelgrün

- 1. Nächster Leitvorgang
- 2. Entfernung zur und Name der nächsten Straße/Straße auf der Route
- 3. Straßenschildinformationen
- 4. Fahrzeugposition
- 5. Nächster Leitpunkt
- 6. Route
- 7. Zwischenziel
- 8. Ziel
- 9. Verbleibende Fahrzeit sowie Entfernung zum Ziel
- 10. Maßstab
- 11. Aktuelle Position
- 12. Gespeicherter Ort
- 13. Ausgangspunkt
- 14. Symbol für Volvo-Händler
- 15. Symbol für TMC (Verkehrsmeldung)
- 16. Symbol für Stadtzentrum
- 17. Kompass, zeigt die Ausrichtung der Karte
- 18. Zielrichtung

### Kompass

Die rote Spitze des Kompasses zeigt nach Norden, die weiße Spitze nach Süden. Der Zielpfeil am äußeren Kreis des Kompasses zeigt in die Richtung des Zielortes.

Unter der Option *Display* im Einstellungsmenü kann eingestellt werden, ob der Kompass und der Zielpfeil ein- bzw. ausgeblendet werden soll.

# Menüstruktur

| System ein-/System ausschalten | 14 |
|--------------------------------|----|
| Hilfetexte                     | 14 |
| Hauptmenü                      | 15 |
| Hauptmenü mit Symbolen         | 15 |
| Zielmenü                       | 16 |
| Maßstab                        | 16 |
| Karte rollen                   | 17 |
| Leitvorgang                    | 17 |
| Kartenmenü                     | 18 |
| Umleitungsmenü                 | 18 |
| Einstellungsmenü               | 19 |

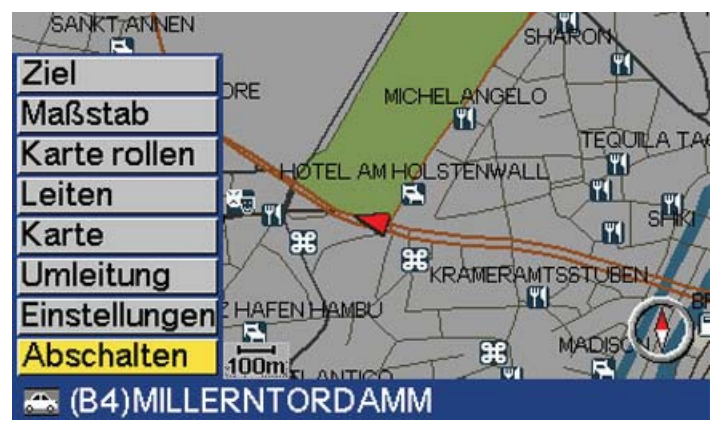

[Abschalten]

# System ein-/System ausschalten

System einschalten: Zündschlüssel in Stellung I oder II drehen. Anschließend auf ENTER, BACK oder den Navigator drücken.

System ausschalten: *Abschalten* im Hauptmenü wählen und ENTER drücken.

Ist das System beim Ausschalten der Fahrzeugzündung eingeschaltet, startet das System beim nächsten Einschalten der Zündung automatisch. Ist das System beim Ausschalten der Fahrzeugzündung ausgeschaltet, verbleibt es in ausgeschalteter Stellung, wenn die Zündung eingeschaltet wird.

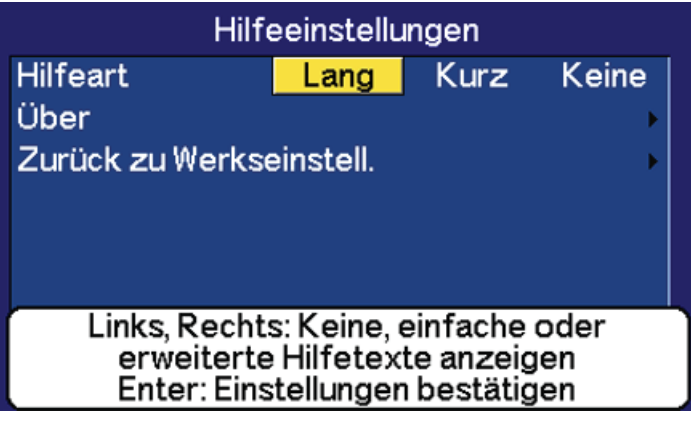

[Einstellungen] [Hilfe]

# Hilfetexte

In den Hilfetexten werden die Funktionen kurz erläutert. Dabei besteht die Wahl zwischen *langen, kurzen* oder *keinen* Hilfetexten. Mit RECHTS oder LINKS zur gewünschten Option blättern und ENTER drücken.

Das weiße Hilfetext-Fenster wird beim Markieren einer Option eingeblendet, verschwindet jedoch nach einigen Sekunden automatisch.

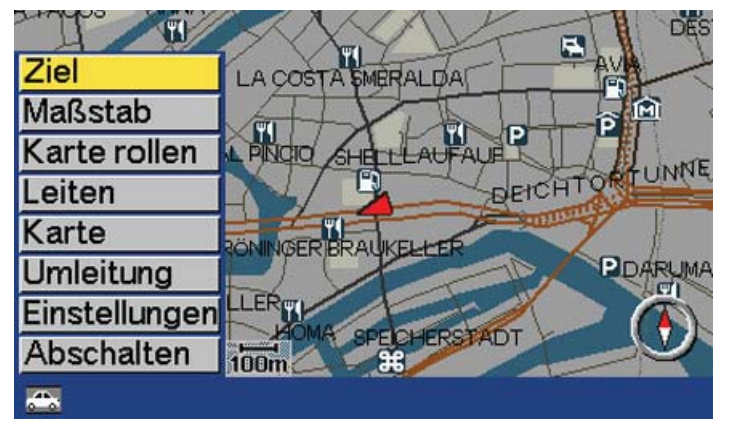

[Ziel]

# Hauptmenü

Die verschiedenen Systemfunktionen können über das Hauptmenü und die Untermenüs erreicht werden. Es ist möglich, jederzeit und unabhängig von der aktuellen Bildschirmanzeige durch einen einfachen Druck bzw. ein mehrfaches Drücken auf BACK zum Hauptmenü zurückzukehren. Das Hauptmenü wird einige Sekunden lang angezeigt und verschwindet dann automatisch, wenn keine der Menüoptionen ausgewählt wird.

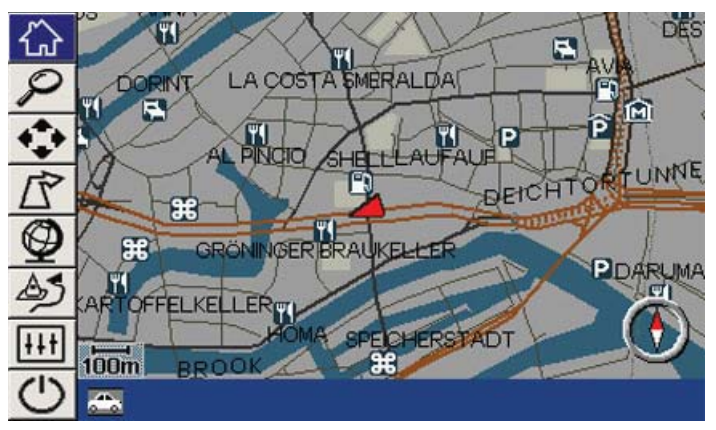

[Einstellungen] [Display] [Erstes Menü] [Text/Symbole]

# Hauptmenü mit Symbolen

Das Hauptmenü kann mit Symbolen oder mit Text angezeigt werden.

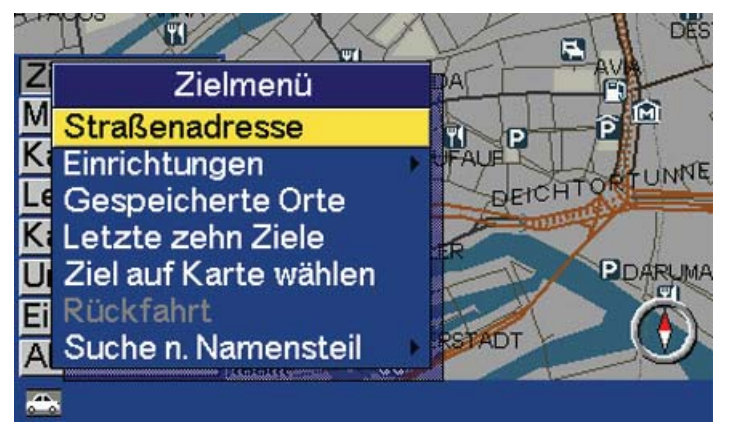

[Ziel] [Straßenadresse]

# Zielmenü

Im Zielmenü gibt es verschiedene Suchoptionen zur Eingabe des Reiseziels. Optionen im Menü werden mit PFEILAUFWÄRTS oder PFEILABWÄRTS sowie ENTER ausgewählt. BACK drücken, um zum Hauptmenü zurückzukehren.

Mehr Informationen zu den verschiedenen Reisezieltypen und die zugehörigen Suchpfade sind auf S. 22 zu finden.

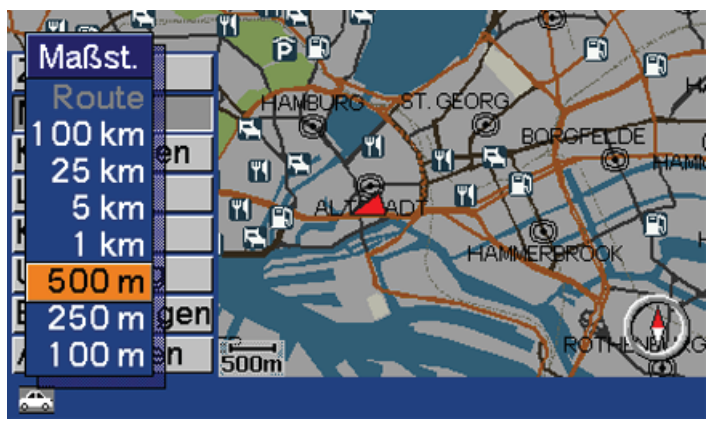

<sup>[</sup>Maßstab]

# Maßstab

Um den Kartenmaßstab eines Bereichs zu ändern, mit dem Navigator und PFEILAUFWÄRTS oder PFEILABWÄRTS blättern, siehe S. 44. Auswahl mit ENTER bestätigen.

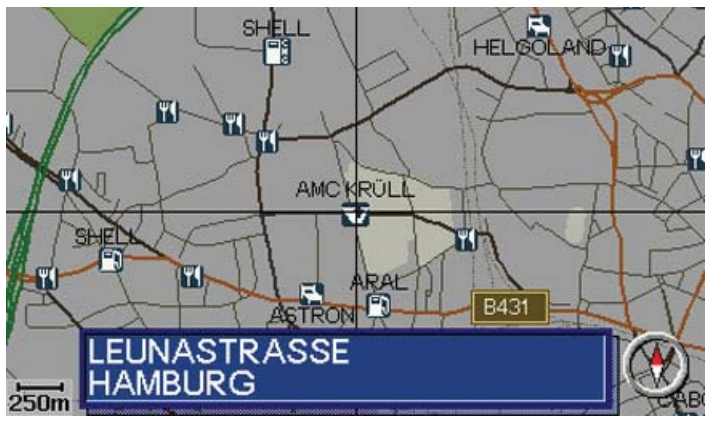

[Karte rollen]

# Karte rollen

Mithilfe des Navigators kann das Fadenkreuz frei auf der Karte bewegt werden, beispielsweise um ein Ziel anzugeben, siehe S. 33. Unten auf der Karte erscheint die Adressbezeichnung des Ortes, über dem sich das Fadenkreuz befindet.

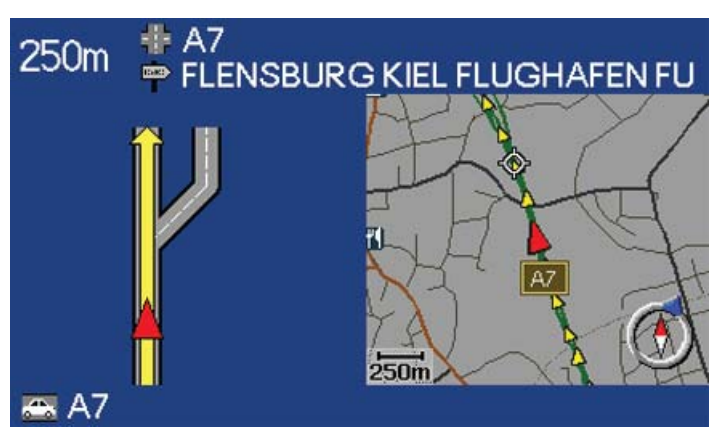

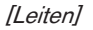

# Leitvorgang

Zur Wiederholung einer Sprachmitteilung *Leiten* im Hauptmenü wählen, siehe S. 39.

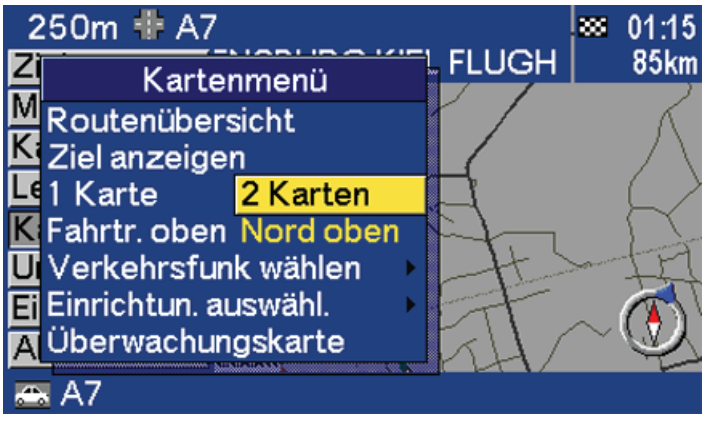

[Karte]

# Kartenmenü

Im Kartenmenü kann beispielsweise gewählt werden, ob eine Karte oder zwei Karten angezeigt werden sollen. Darüber hinaus kann eingestellt werden, ob die *Fahrtr. oben* oder *Nord oben* auf der Karte liegen soll. Siehe auch Kapitel *Karte*.

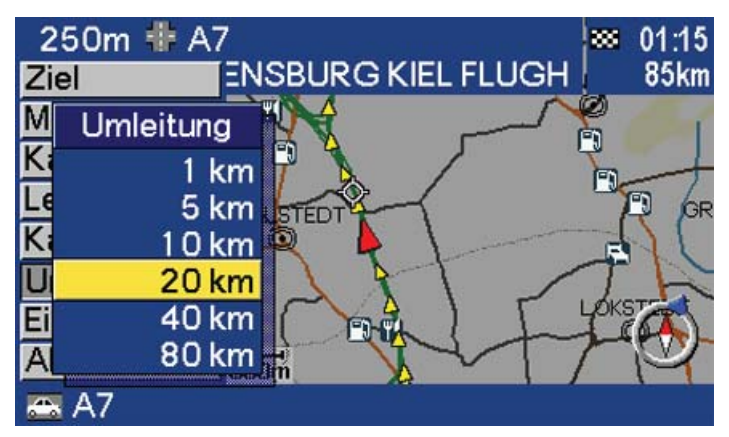

[Umleitung]

# Umleitungsmenü

Über das Umleitungsmenü können Teile der Route, wie z. B. Baustellen, umfahren werden. Das System berechnet dabei eine alternative Route, siehe S. 42.

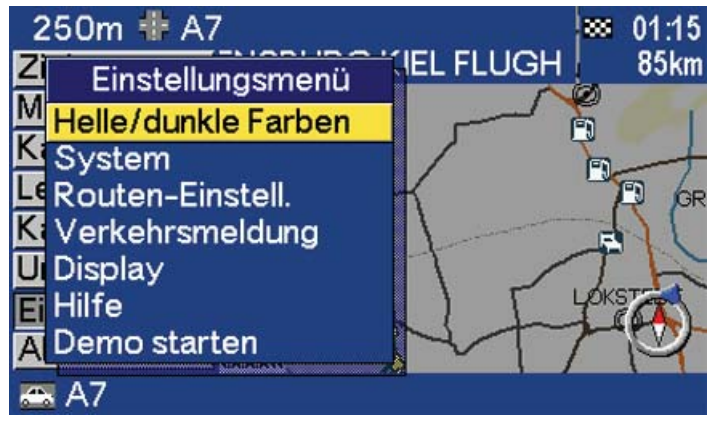

[Einstellungen]

# Einstellungsmenü

Über das Einstellungsmenü können die verschiedenen Systemeinstellungen erreicht werden, siehe S. 58.

| Ziel einstellen       | 22 |
|-----------------------|----|
| Suche nach Namensteil | 27 |
| Einrichtungen         | 29 |
| Einrichtungsarten     | 30 |
| Ziel auf der Karte    | 33 |
| Letzte zehn Ziele     | 34 |
| Rückfahrt             | 34 |
| Ort speichern         | 35 |
| Gespeicherte Orte     | 36 |

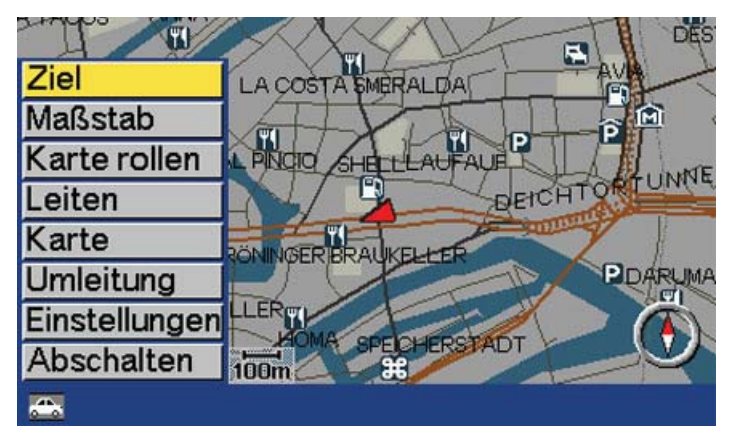

[Ziel]

# Ziel einstellen

# Adresse als Ziel angeben

Mit PFEILAUFWÄRTS oder PFEILABWÄRTS zu *Ziel* blättern und ENTER drücken, um in das Zielmenü zu gelangen.

Wurde bereits ein Ziel eingegeben, kann das Zielmenü über den folgenden Suchpfad erreicht werden: [Ziel] [Zuf. zum S.-plan]

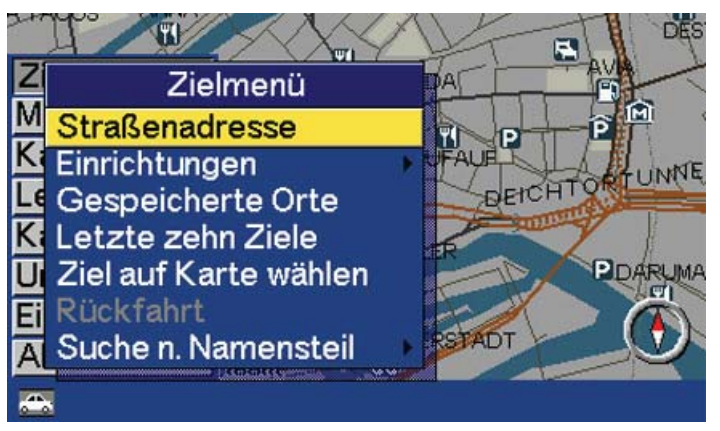

[Ziel] [Straßenadresse]

# Reisezieltypen

*Straßenadresse* mit PFEILAUFWÄRTS oder PFEILABWÄRTS wählen und ENTER drücken.

Straßenadresse: Ein Ziel durch Eingabe von Buchstaben angeben. Einrichtungen: Eine Einrichtung als Ziel eingeben, z. B. ein Hotel oder ein Restaurant, siehe S. 29.

Gespeicherte Orte: Einen gespeicherten Ort als Ziel wählen, siehe S. 35.

Letzte zehn Ziele: Eines der zuletzt eingegebenen Ziele wählen, siehe S. 34.

Ziel auf Karte wählen: Einen Ort direkt auf der Karte als Ziel eingeben, siehe S.33.

Rückfahrt: Der Ort, an dem Sie sich befanden, als Sie das letzte Mal das Kommando *Start Leiten* wählten, siehe S. 34.

Suche n. Namensteil: Nach einem Teil eines Straßennamens oder einer Einrichtung suchen, siehe S. 27.

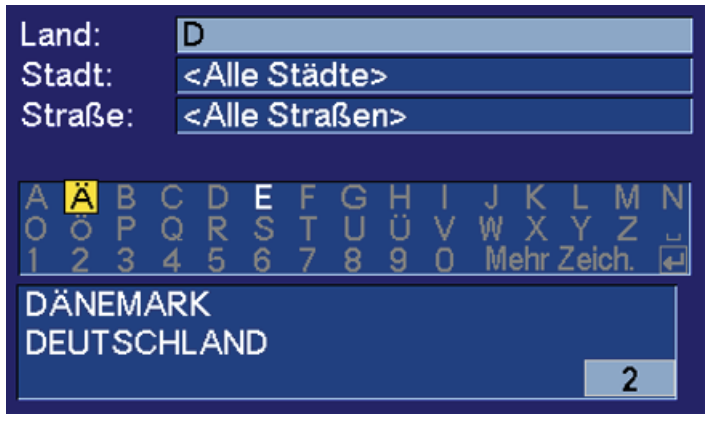

[Ziel] [Straßenadresse] [Land]

#### Land/Stadt als Ziel angeben

Land und Stadt sind voreingestellt und entsprechen der Position des zuletzt eingegebenen Ziels.

Mit PFEILAUFWÄRTS oder PFEILABWÄRTS zu *Land* oder *Stadt* blättern und ENTER drücken. Das gewünschte Land und die gewünschte Stadt durch Eingabe der entsprechenden Buchstaben wählen oder mit PFEILABWÄRTS zum gewünschten Menüpunkt in der Liste blättern.

Der Scrollbalken am rechten Rand gibt an, dass weitere Optionen in der Liste vorhanden sind. Die Ziffer gibt die Anzahl Optionen an.

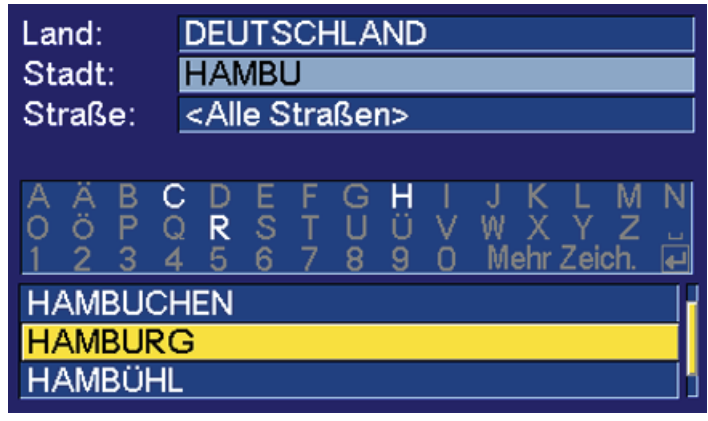

[Ziel] [Straßenadresse] [Stadt]

#### Land/Stadt angeben oder aus der Liste auswählen

Mithilfe des Navigators die entsprechenden Buchstaben wählen und ENTER drücken (sind keine weiteren Alternativen mehr vorhanden, füllt das System selbstständig die restlichen Buchstaben ein). Unten erscheint eine Liste mit den ersten drei Ländern/Städten, die den eingegebenen Buchstaben entsprechen. Der Scrollbalken rechts gibt an, dass weitere Optionen in der Liste vorhanden sind. Mit PFEIL-ABWÄRTS blättern und eine Option direkt aus der Liste im Menü auswählen. Mit PFEILAUFWÄRTS oder PFEILABWÄRTS auswählen und ENTER drücken.

Mit BACK zum Buchstabenfeld zurückkehren. Die eingegebenen Buchstaben durch Drücken von BACK nacheinander löschen. Was unter Stadt bzw. Gebiet zu verstehen ist, kann von Land zu Land und auch innerhalb eines Landes unterschiedlich sein. In manchen Fällen bezieht sich der Begriff auf einen Landkreis, in anderen Fällen auf das reine Stadtgebiet und die einzelnen Stadtbezirke.

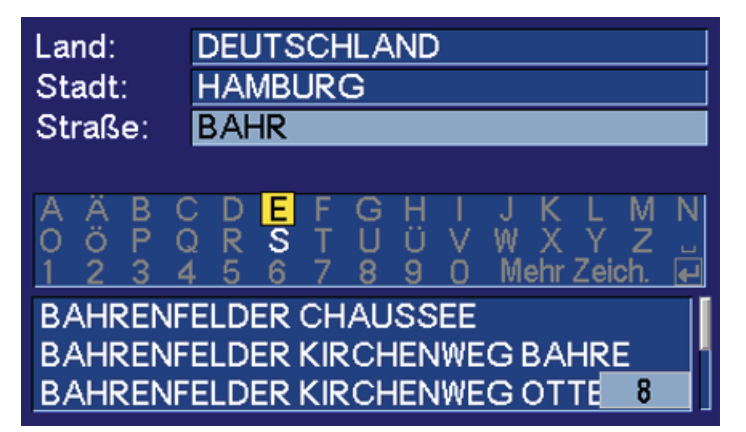

#### [Ziel] [Straßenadresse]

# Eine Straßenadresse als Ziel angeben

Mithilfe des Navigators die entsprechenden Buchstaben wählen und ENTER drücken.

Es besteht ebenfalls die Möglichkeit, nach Adressen im ganzen Land zu suchen, ohne eine Stadt anzugeben. PFEILAUFWÄRTS zu *Stadt* blättern und ENTER drücken. Anschließend zu *Straßenadresse* blättern und ENTER drücken. Einen Straßennamen eingeben.

Für kleinere Ortschaften sind keine Adressen im System zugänglich. In diesen Fällen kann das Zentrum der Ortschaft als Ziel ausgewählt werden.

Der Scrollbalken am rechten Rand gibt an, dass weitere Optionen in der Liste vorhanden sind. Die Ziffer gibt die Anzahl Optionen an.

Mit BACK zum Buchstabenfeld zurückkehren. Die eingegebenen Buchstaben durch Drücken von BACK nacheinander löschen.

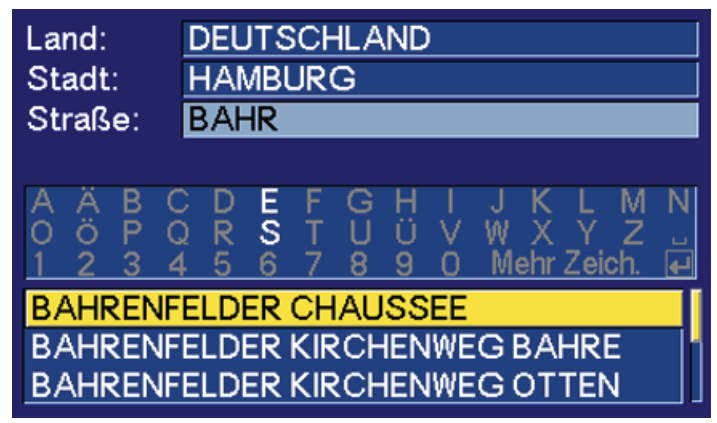

[Ziel] [Straßenadresse] [Straße]

# Straßenadresse aus der Liste auswählen

Unten erscheint eine Liste mit den ersten drei Adressen, die den eingegebenen Buchstaben entsprechen. Der Scrollbalken rechts gibt an, dass weitere Optionen in der Liste vorhanden sind.

Mit PFEILABWÄRTS in der Liste mit den gefundenen Adressen blättern. Die Adresse mit PFEILAUFWÄRTS oder PFEILABWÄRTS auswählen und ENTER drücken.

Mit BACK zum Buchstabenfeld zurückkehren.

| Land:           | DEUTSCHLAND                     |                   |             | Land:                   |
|-----------------|---------------------------------|-------------------|-------------|-------------------------|
| Stadt:          | HAMBURG                         |                   |             | Stadt:                  |
| Straße:         | BAHRENFELDER CHAUSSEE           |                   |             | Straße                  |
| Nummer:         | <alle straßennummern=""></alle> |                   |             | Numme                   |
| Kreuz.:         | <alle kreuzungen=""></alle>     |                   |             |                         |
|                 |                                 |                   |             | A Ä E<br>O Ö F<br>1 2 3 |
| Start<br>Leiten |                                 | Zuf. zum<br>Splan | Information | St<br>Lei               |
|                 |                                 |                   |             |                         |

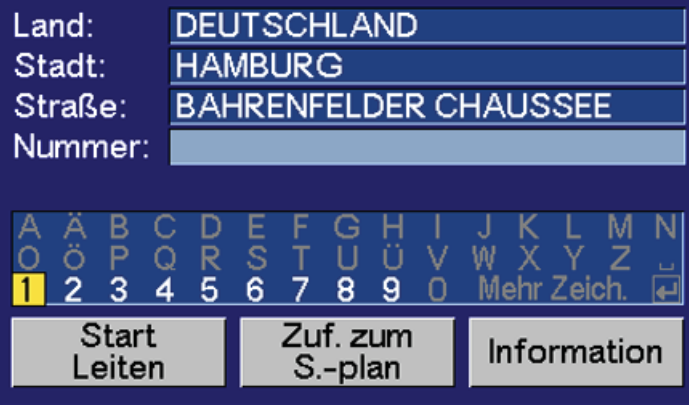

[Ziel] [Straßenadresse] [Nummer]

#### Hausnummer oder Kreuzung angeben

Ist die Hausnummer bekannt, kann auch diese Information für einen genaueren Leitvorgang angegeben werden. An Stelle der Hausnummer kann auch eine Kreuzung (Querstraße) angegeben werden. Zur Zeile für die *Nummer* oder die *Kreuz*. blättern und ENTER drücken.

Es ist ebenfalls möglich, mit PFEILABWÄRTS direkt zu *Start Leiten* zu blättern und ENTER zu drücken.

# Hausnummer angeben

[Ziel] [Straßenadresse] [Nummer]

Zu *Nummer* blättern und ENTER drücken. In der Ziffernzeile werden alle existierenden Hausnummern angezeigt. Ziffern mit RECHTS oder LINKS auswählen und ENTER drücken.

Mit BACK zum Buchstabenfeld zurückkehren.

Ziel

# AUGUSTENHÖH

AUGUST-KIRCH-STRASSE BAHRENFELDER STEINDAMM BORNKAMPSWEG EISLEBENER STIEG KOPPERHOLDTWEG LURUPER CHAUSSEE LUTHERHÖHE

[Ziel] [Straßenadresse] [Kreuz.]

# Land:DEUTSCHLANDStadt:HAMBURGStraße:BAHRENFELDER CHAUSSEENummer:<Alle Straßennummern>Kreuz.:<Alle Kreuzungen>Kreuz.:Zuf. zum<br/>S.-planInformation

[Ziel] [Straßenadresse] [Kreuz.] [Start Leiten]

#### Kreuzung wählen

Mit PFEILABWÄRTS zu *Kreuz.* blättern und ENTER drücken. Straßen, die die gewählte Straße kreuzen, werden nun in Form einer Liste angezeigt. Eine der Straßen mit PFEILAUFWÄRTS oder PFEILAB-WÄRTS auswählen und ENTER drücken.

#### Leitvorgang starten

Wurde weder eine Hausnummer noch eine Querstraße angegeben, leitet das System zur Mitte der angegebenen Straße.

Start Leiten: Beginnt den Leitvorgang zum Ziel. Zuf. zum S.-plan: Ordnet die Adresse in den Streckenplan ein und bietet die Möglichkeit, weitere Reiseziele hinzuzufügen. Information: Bietet Informationen zum Ziel.

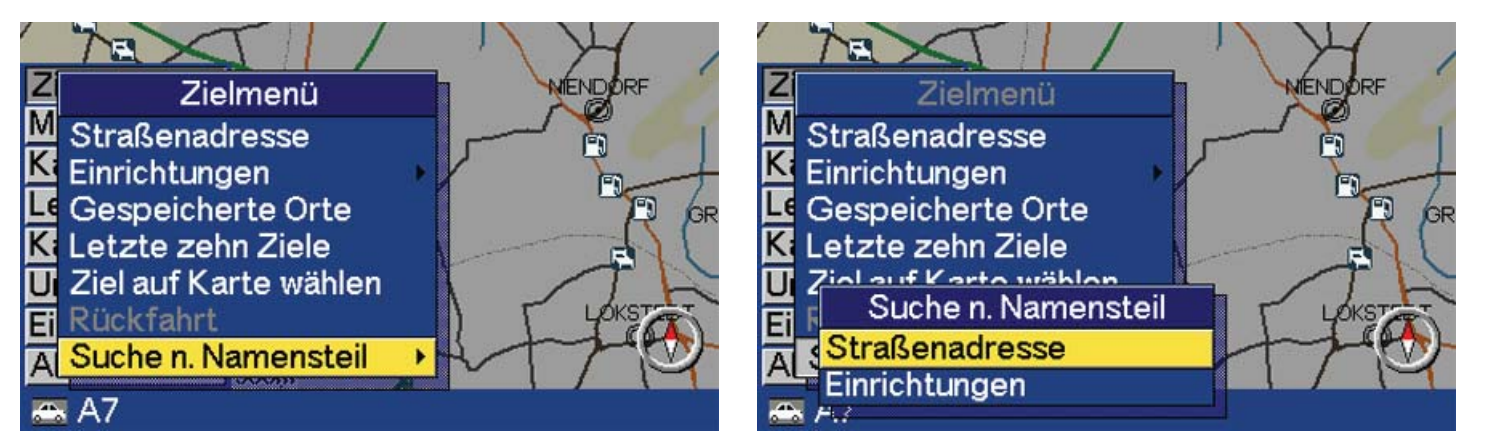

[Ziel] [Suche nach Namensteil]

# **Suche nach Namensteil**

#### Straßenadresse/Einrichtungen

Nach einem Teil eines Straßennamens oder einer Einrichtung suchen. *Suche n. Namensteil* mit PFEILAUFWÄRTS oder PFEILABWÄRTS auswählen und ENTER drücken.

Mehr Informationen zu den verschiedenen Reisezieltypen und die zugehörigen Suchpfade sind auf S. 22 zu finden.

[Ziel] [Suche n. Namensteil] [Straßenadresse]

#### Straßenadresse

*Straßenadresse* mit PFEILAUFWÄRTS oder PFEILABWÄRTS wählen und ENTER drücken.

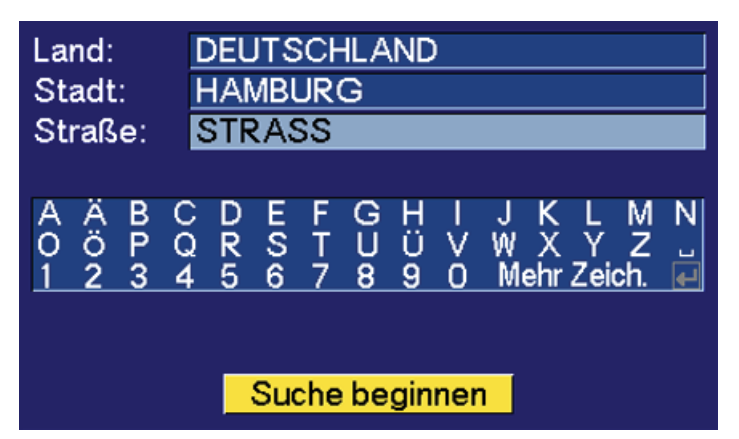

[Ziel] [Suche n. Namensteil] [Straßenadresse] [Straße]

#### Suche nach Namensteil beginnen

Mithilfe des Navigators den Ihnen bekannten Namensteil eingeben und auf ENTER drücken. Mit PFEILABWÄRTS zu *Suche beginnen* blättern und ENTER drücken.

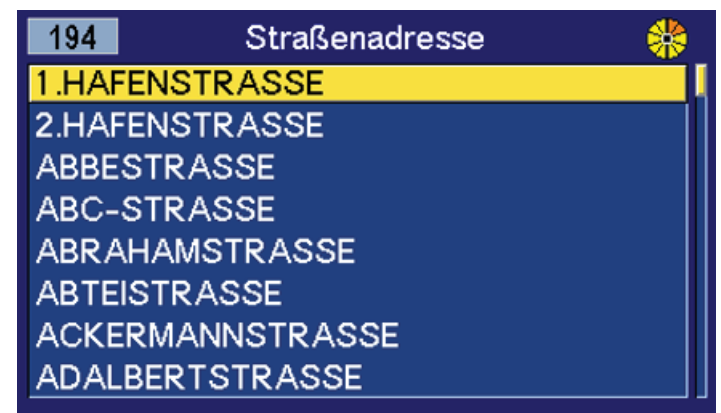

[Ziel] [Suche n. Namensteil] [Straßenadresse] [Straße] [Suche beginnen]

#### **Option wählen**

Mit PFEILAUFWÄRTS oder PFEILABWÄRTS zur gewünschten Alternative blättern und ENTER drücken. Der Scrollbalken rechts gibt an, dass weitere Optionen in der Liste vorhanden sind. Die Ziffer gibt die Anzahl Optionen an. Auf BACK drücken, um zum vorigen Bild zurückzukehren.

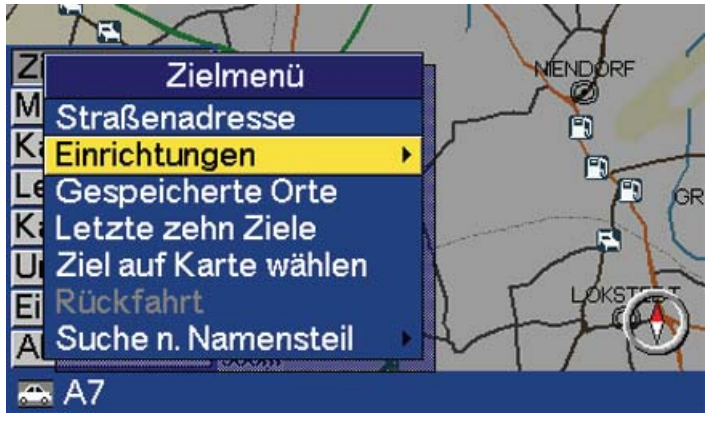

[Ziel] [Einrichtungen]

# Einrichtungen

# Einrichtung als Ziel eingeben

Der Begriff Einrichtungen ist ein Oberbegriff für wichtige Orte wie beispielsweise Tankstellen, Hotels, Restaurants, Volvo-Händler, Krankenhäuser, Parkplätze usw.

*Einrichtungen* mit PFEILAUFWÄRTS oder PFEILABWÄRTS auswählen und ENTER drücken, um in ein Untermenü mit verschiedenen Suchoptionen zu gelangen.

Mehr Informationen zu den verschiedenen Reisezieltypen und die zugehörigen Suchpfade sind auf 22 zu finden.

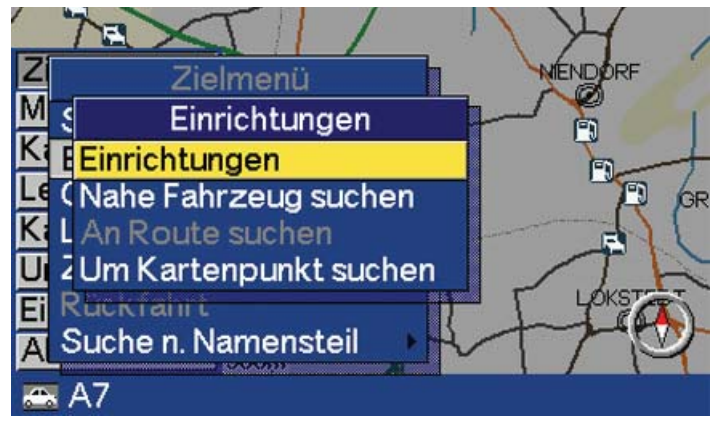

[Ziel] [Einrichtungen] [Einrichtungen]

# Suchoptionen für Einrichtungen

*Einrichtungen* mit PFEILAUFWÄRTS oder PFEILABWÄRTS wählen und ENTER drücken.

Einrichtungen: Den Namen der Einrichtung eingeben oder eine Einrichtung unter den Einrichtungstypen im Menü auswählen. In der Liste sind lediglich Einrichtungen angegeben, die in der gewählten Stadt oder im gewählten Gebiet zur Verfügung stehen. Nahe Fahrzeug suchen: Das System sucht die Umgebung in einem Radius von mindestens 2 Kilometern ab. Werden weniger als 40 Einrichtungen gefunden, wird der Suchradius auf höchstens 100 Kilometer ausgeweitet.

An Route suchen: Das System sucht ein 2 km breites Gebiet ca. 100 km vor dem Fahrzeug ab.

Um Kartenpunkt suchen: Das System sucht die Umgebung wie bei *Nahe Fahrzeug suchen* ab, jedoch um einen frei wählbaren Punkt auf der Karte.

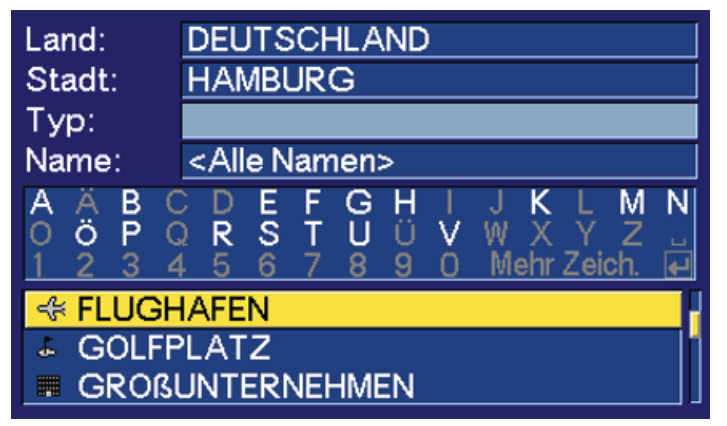

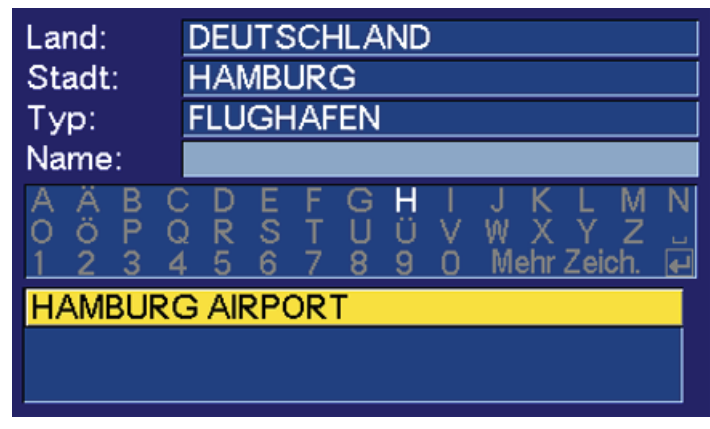

[Ziel] [Einrichtungen] [Einrichtungen] [Typ]

# Einrichtungsarten

# Einrichtungsart angeben

Buchstaben mithilfe des Navigators wählen und ENTER drücken oder mit PFEILABWÄRTS blättern und eine Einrichtungsart direkt aus der Liste im Menü auswählen. Option mit PFEILAUFWÄRTS oder PFEIL-ABWÄRTS auswählen und ENTER drücken.

Es besteht ebenfalls die Möglichkeit, nach Einrichtungen im ganzen Land zu suchen, ohne eine Stadt anzugeben. Mit PFEILAUFWÄRTS zu *Stadt* blättern und ENTER drücken. Zu *Typ* oder *Name* blättern und ENTER drücken. Buchstaben mithilfe des Navigators auswählen oder mit PFEILABWÄRTS blättern und eine Einrichtung direkt aus der Liste auswählen.

Mit BACK zum Buchstabenfeld zurückkehren. Die eingegebenen Buchstaben durch Drücken von BACK nacheinander löschen.

[Ziel] [Einrichtungen] [Einrichtungen] [Name]

# Einrichtungsnamen angeben

Buchstaben mithilfe des Navigators auswählen und ENTER drücken oder mit PFEILABWÄRTS blättern und eine Einrichtung direkt aus der Liste auswählen.

Mit BACK zum Buchstabenfeld zurückkehren. Die eingegebenen Buchstaben durch Drücken von BACK nacheinander löschen.

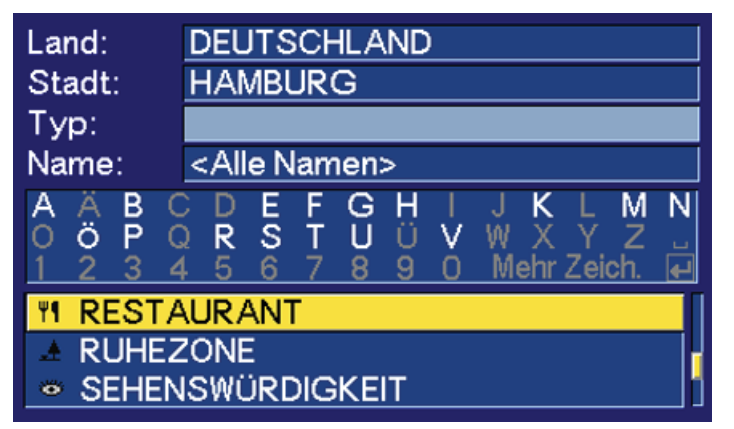

[Ziel] [Einrichtungen] [Einrichtungen] [Typ]

# Unterkategorien

Für bestimmte Einrichtungen (Tankstellen, Restaurants, Hotels und Parkplätze) gibt es Unterkategorien, z. B. *RESTAURANT* wählen und ENTER drücken.

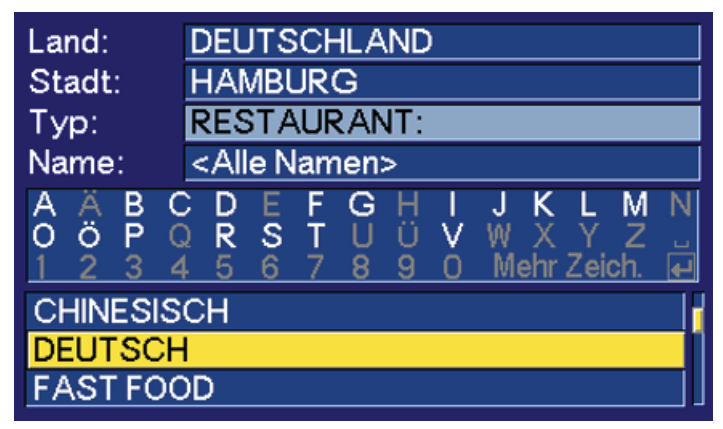

[Ziel] [Einrichtungen] [Einrichtungen] [Typ]

#### Kategorie angeben

In der Liste werden die verschiedenen Unterkategorien, die für ein Restaurant existieren, angezeigt.

Buchstaben mithilfe des Navigators auswählen und ENTER drücken oder mit PFEILABWÄRTS blättern und eine Unterkategorie direkt aus der Liste im Menü auswählen. *ALLE ARTEN* wählen, um sämtliche Einrichtungen unabhängig von der jeweiligen Kategorie anzeigen zu lassen. Eine der Optionen mit PFEILAUFWÄRTS oder PFEILAB-WÄRTS auswählen und ENTER drücken.

In der Liste werden alle Restaurants dieser Kategorie angezeigt. Mit PFEILABWÄRTS zur gewünschten Option blättern und ENTER drücken.

Mit BACK zum Buchstabenfeld zurückkehren.

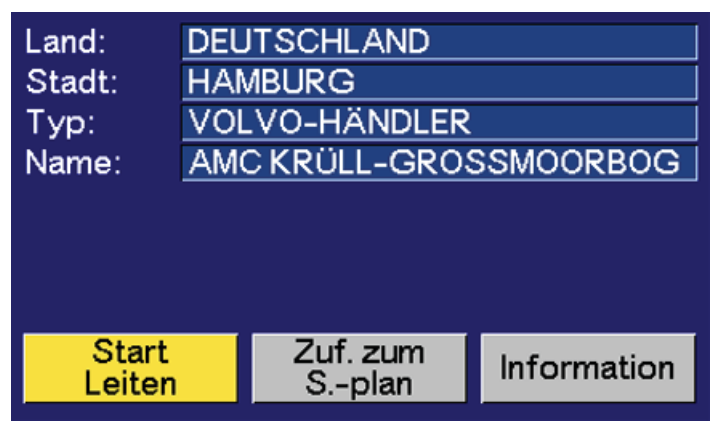

[Ziel] [Einrichtungen] [Einrichtungen] [Start Leiten]

**Einrichtung und Leitvorgang** 

Start Leiten: Beginnt den Leitvorgang zur Einrichtung. Zuf. zum S.-plan: Ordnet die Einrichtung in den Streckenplan ein und bietet die Möglichkeit, weitere Reiseziele hinzuzufügen. Information: Bietet Informationen zur Einrichtung.

#### Informationen zur Einrichtung

Unter Information werden Adresse, Koordinaten und Telefonnummer der Einrichtung angezeigt. Karte wählen und ENTER drücken, um den Ort mit der Einrichtung auf der Karte anzeigen zu lassen.

Karte

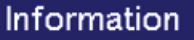

 AMC KRÜLL-GROSSMOORBOGEN GROSSMOORBOGEN 22 HAMBURG DEUTSCHLAND

# 53° 27' 16" N / 10° 0' 21" E Telefon: +49-(40)-766010

[Ziel] [Einrichtungen] [Einrichtungen] [Information]

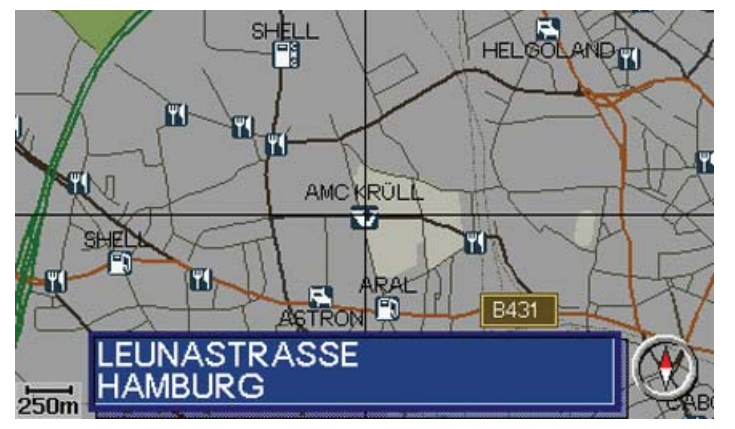

[Karte rollen]

# Ziel auf der Karte

# Ziel auf der Karte mit dem NAVIGATOR angeben

Mit PFEILAUFWÄRTS oder PFEILABWÄRTS zu *Karte rollen* blättern und ENTER drücken.

Mithilfe des Navigators kann das Fadenkreuz frei über einen großen Bereich mit detailliertem Maßstab bewegt werden. Der Mittelpunkt des Fadenkreuzes zeigt den Ort an, zu dem man sich auf der Karte bewegt hat. Unten auf der Karte erscheint die Adressbezeichnung des Ortes, über dem sich das Fadenkreuz befindet.

Die Funktionen können über *Ziel* im Hauptmenü erreicht werden. Mehr Informationen zu den verschiedenen Reisezieltypen und die zugehörigen Suchpfade sind auf S. 22 zu finden.

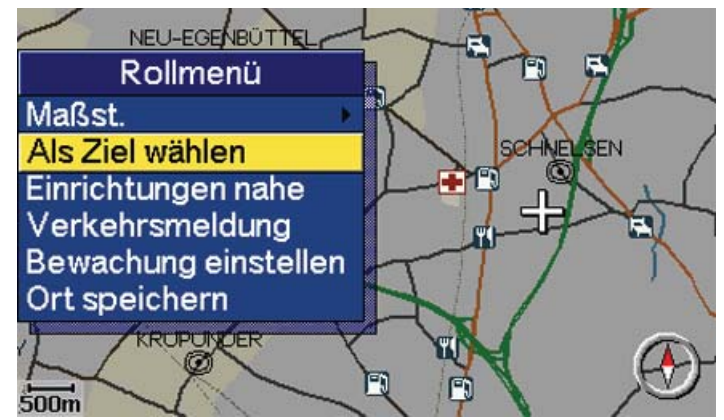

[Karte rollen]

#### Rollmenü

Das Fadenkreuz mit dem Navigator zum gewünschten Ort auf der Karte bewegen und ENTER drücken, um in das Rollmenü zu gelangen. Mit PFEILAUFWÄRTS oder PFEILABWÄRTS zu *Als Ziel wählen* blättern und ENTER drücken.

| Letzte zehn Ziele |                |   |  |
|-------------------|----------------|---|--|
| HELLE             | RHOLZ          |   |  |
| ELMS              | HORNER STRASSE |   |  |
| AMTS              | Befehl         | ] |  |
| GROS              | Zuf. z. Splan  |   |  |
| LEUN,             | Information    |   |  |
| HOLS              | Ort löschen    |   |  |
| LINDE             | NALLEE         | J |  |
| FROH              | MESTRASSE      |   |  |

[Ziel] [Letzte zehn Ziele]

# Letzte zehn Ziele

# **Eingegebene Ziele**

*Letzte zehn Reiseziele* wählen und ENTER drücken, um die letzten zehn eingegebenen Ziele anzeigen zu lassen. Der Scrollbalken am rechten Rand gibt an, dass weitere Optionen in der Liste vorhanden sind.

Ziel mit PFEILAUFWÄRTS oder PFEILABWÄRTS wählen und ENTER oder RECHTS drücken, um das Untermenü zu erreichen.

Zuf. z. S.-plan: Ordnet die Adresse in den Streckenplan ein und bietet die Möglichkeit, weitere Reiseziele hinzuzufügen. Information: Bietet Informationen zum Ziel. Ort löschen: Löscht das Ziel.

Mehr Informationen zu den verschiedenen Reisezieltypen und die zugehörigen Suchpfade sind auf 22 zu finden.

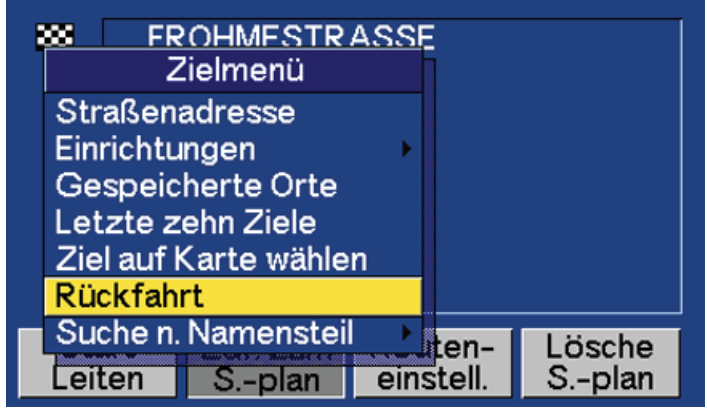

[Ziel] [Letzte zehn Ziele]

# Rückfahrt

# Zurück zum Ausgangspunkt

Mit PFEILAUFWÄRTS oder PFEILABWÄRTS zu *Rückfahrt* blättern und ENTER drücken. *Start Leiten* wählen und ENTER drücken. Das System leitet an den Ort zurück, an dem zuletzt das Kommando *Start Leiten* gewählt wurde.

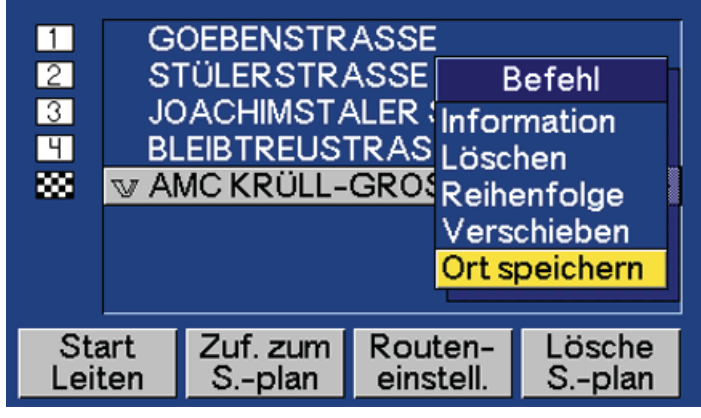

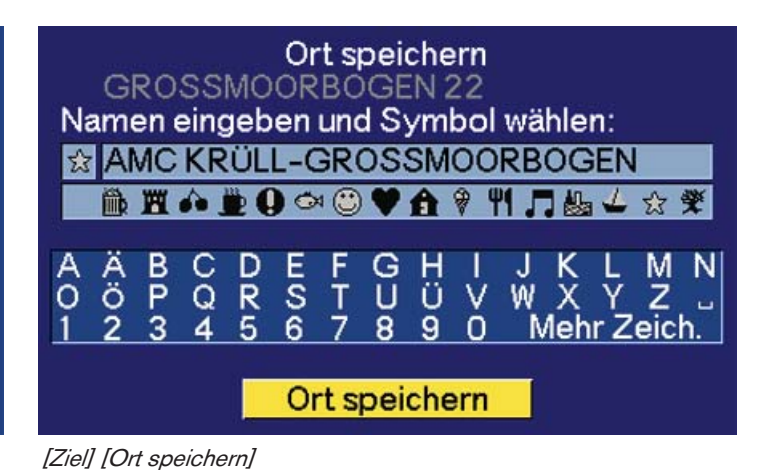

[Ziel]

# **Ort speichern**

# Ein angegebenes Ziel speichern

Ein Zielort kann gespeichert werden, damit dieser nicht erneut eingegeben werden muss. Es können bis zu hundert Ziele gespeichert werden.

Mit PFEILAUFWÄRTS oder PFEILABWÄRTS zu einem Ziel blättern und ENTER oder RECHTS drücken, um das Untermenü zu erreichen. Mit PFEILAUFWÄRTS oder PFEILABWÄRTS *Ort speichern* auswählen und ENTER drücken.

Ein Ort kann außerdem mithilfe der Funktion *Karte rollen* gespeichert werden, siehe S. 45.

# Symbole und Namen

Auf der Karte werden die gespeicherten Orte mit Symbolen gekennzeichnet. Mit PFEILAUFWÄRTS zu den Symbolen blättern, ein Symbol auswählen und ENTER drücken. Die Bezeichnung des gespeicherten Ziels erscheint automatisch. Mithilfe von BACK kann die ursprüngliche Bezeichnung gelöscht und eine neue Bezeichnung eingegeben werden.

Mit PFEILAUFWÄRTS oder PFEILABWÄRTS zu *Ort speichern* blättern und ENTER drücken.
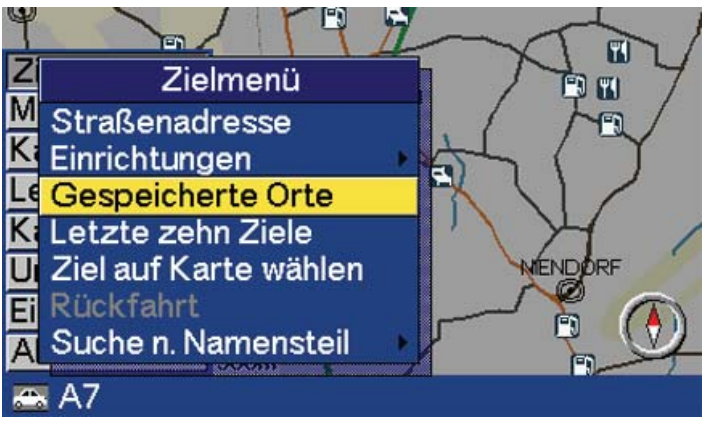

[Ziel]

# **Gespeicherte Orte**

### **Gespeicherte Ziele**

Mit PFEILAUFWÄRTS oder PFEILABWÄRTS zu *Gespeicherte Orte* blättern und ENTER drücken. Ein gespeicherter Ort ist ein bereits zuvor gespeicherter Zielort (Arbeitsplatz, Lieblingsrestaurant, Rastplatz, eigene Adresse usw.).

Mehr Informationen zu den verschiedenen Reisezieltypen und die zugehörigen Suchpfade sind auf 22 zu finden.

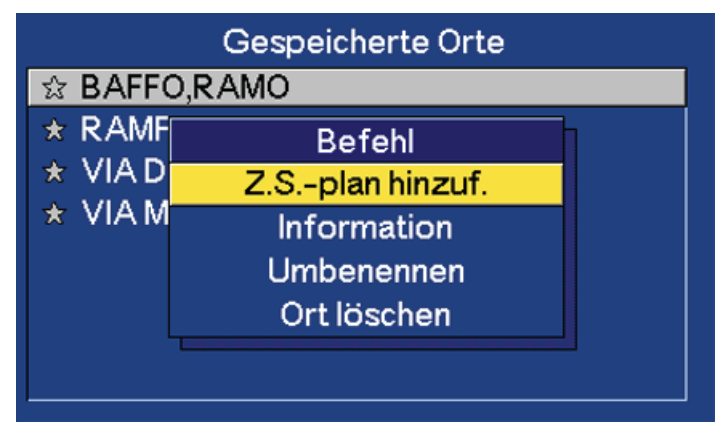

[Ziel] [Gespeicherte Orte]

## Untermenü für gespeicherte Orte

Mit PFEILAUFWÄRTS oder PFEILABWÄRTS zwischen den gespeicherten Orten blättern und RECHTS drücken, um das Untermenü zu erreichen.

Z. S.-plan hinzuf.: Ordnet den gespeicherten Ort in den Streckenplan ein.

Information: Bietet Informationen zum gespeicherten Ort. Umbenennen: Ändert das Symbol oder die Bezeichnung eines gespeicherten Ortes. Ort löschen: Löscht einen gespeicherten Ort.

# Streckenplan und Leitvorgang

| Streckenplan erstellen      | 38 |
|-----------------------------|----|
| Streckenplan löschen        | 39 |
| Berechnung der Route        | 39 |
| Kreuzung                    | 40 |
| Liste                       | 40 |
| Navigation mit Pfeil        | 41 |
| Sprachmitteilung            | 41 |
| Umleitung/Alternative Route | 42 |

| 1    | R/  | ATHENAUS | TRASSE    |        |
|------|-----|----------|-----------|--------|
| 888  | FR  | OHMESTR  | ASSE      | •      |
|      |     |          |           |        |
|      |     |          |           |        |
|      |     |          |           |        |
|      |     |          |           |        |
|      |     |          |           |        |
|      |     |          |           |        |
| Sta  | art | Zuf. zum | Routen-   | Lösche |
| Leit | en  | Splan    | einstell. | Splan  |

[Ziel]

# Streckenplan erstellen

### Ziel/Zwischenziel

Um während der Fahrt keine Ziele angeben zu müssen, kann ein Streckenplan mit mehreren Zwischenzielen erstellt werden. Es können bis zu sieben Zwischenziele sowie ein letztendliches Reiseziel angegeben werden.

Start Leiten: Beginnt den Leitvorgang zum Ziel.

Zuf. zum S.-plan: Bietet die Möglichkeit, weitere Reiseziele hinzuzufügen.

Routeneinstell.: Einstellungen für Prioritäten bei der Straßenauswahl. Lösche S.-plan: Löscht den Streckenplan.

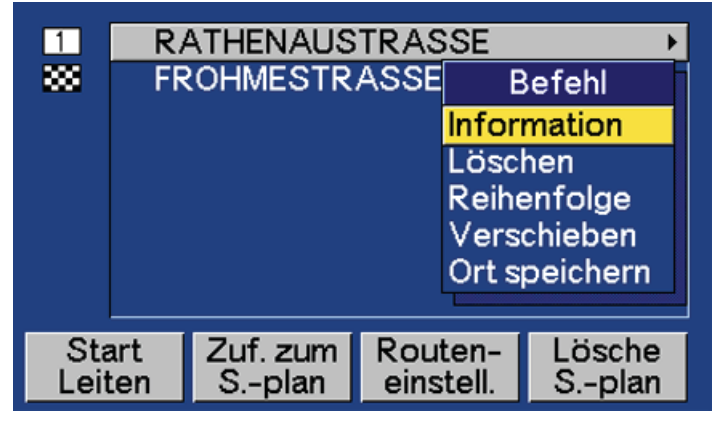

[Ziel]

## Streckenplan ordnen

Mit PFEILAUFWÄRTS oder PFEILABWÄRTS zum gewünschten Ziel blättern und ENTER oder RECHTS drücken, um das Untermenü zu erreichen.

Information: Bietet Informationen zum Ziel. Löschen: Löscht das Ziel aus dem Streckenplan. Reihenfolge: Ändert die Reihenfolge der Zielorte in der Liste. Verschieben: Ändert die Zielposition auf der Karte. Ort speichern: Speichert das Ziel.

Option im Untermenü mit PFEILAUFWÄRTS oder PFEILABWÄRTS wählen und ENTER drücken.

| **   | SE  | EGEKUHLE | Ξ         |        |
|------|-----|----------|-----------|--------|
| Sta  | irt | Zuf. zum | Routen-   | Lösche |
| Leit | en  | Splan    | einstell. | Splan  |

[Ziel] [Streckenplan löschen]

# Streckenplan löschen

## Eingegebenen Streckenplan löschen

*Lösche S.-plan* wählen und ENTER drücken, um den kompletten Streckenplan zu löschen. Gelöschte Ziele können weiterhin über *Letzte zehn Ziele* erreicht werden, siehe S. 34.

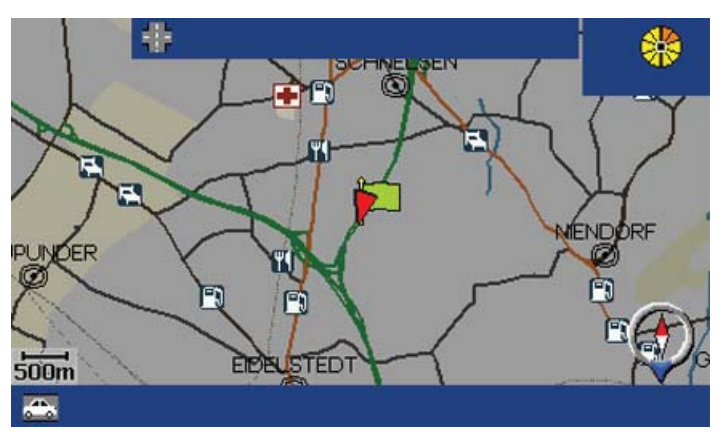

<sup>[</sup>Ziel] [Start Leiten]

# Berechnung der Route

## Leitvorgang

Nachdem *Start Leiten* gewählt wurde, berechnet das System die Route und die Entfernung zum Ziel. (Während der Berechnung erscheint ganz oben auf dem Bildschirm ein gelb-orangefarbenes Symbol.)

Sollte während der Fahrt die geplante Route verlassen werden, berechnet das System automatisch eine neue Route.

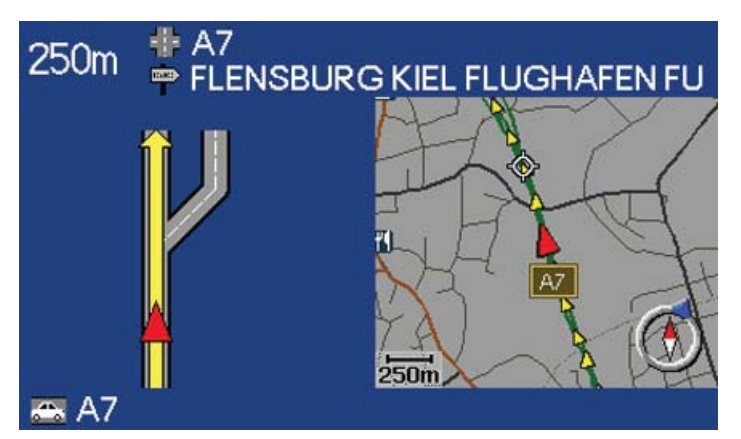

[Leiten]

# Kreuzung

## Leitvorgang

Sobald man sich einer Kreuzung nähert, teilt einem die Sprachansage rechtzeitig die Entfernung und die Art des bevorstehenden Manövers mit. Gleichzeitig wird eine detaillierte Karte der Kreuzung eingeblendet. Die Sprachmitteilung wird vor Erreichen der Kreuzung nochmals wiederholt.

Oben auf der Karte werden die Entfernung zur nächsten Abfahrt sowie der Name der nächsten Abfahrt angezeigt. In der Zeile darunter werden Informationen zum Straßenschild eingeblendet. Sind Straßennummer und Abfahrtsnummer oder Abfahrtsname zugänglich, werden auch diese angezeigt. Unten auf der Karte wird die aktuelle Position angezeigt.

Eine Voraussetzung für Sprachmitteilungen ist, dass diese Option in den Systemeinstellungen gewählt wurde, siehe S. 58.

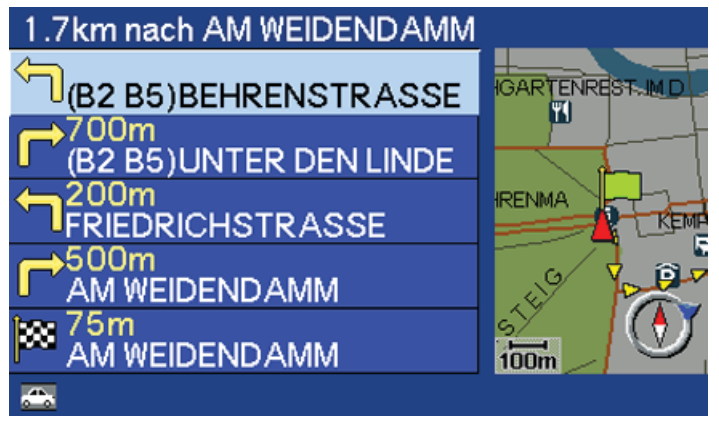

[Karte] [Routenübersicht]

## Liste

## Leitvorgang

Der nächste Leitpunkt wird durch einen hellblauen Rahmen hervorgehoben. Unter dem Rahmen sind die verbleibenden Leitpunkte aufgelistet. Ganz unten in der Liste wird das Ziel angezeigt. Außer Informationen zu Straßennamen wird die Entfernung zwischen den Leitpunkten sowie ein Pfeil mit der Art des Manövers angezeigt. Nach Passieren eines Leitpunkts wird dieser aus der Liste gelöscht. Wird die angegebene Route verlassen, berechnet das System eine neue Route.

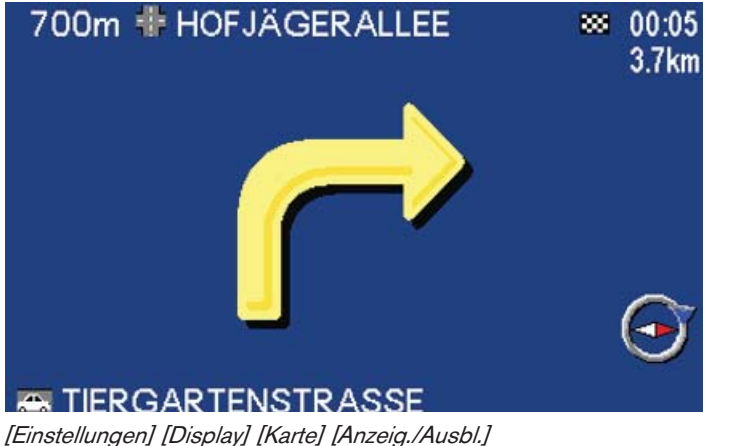

# **Navigation mit Pfeil**

## Leitvorgang

Ein Leitvorgang kann auch ohne Karte erfolgen. In diesem Fall zeigt das System einen Pfeil an, der in die einzuschlagende Richtung weist. *Ausbl.* mit LINKS oder RECHTS wählen und ENTER drücken.

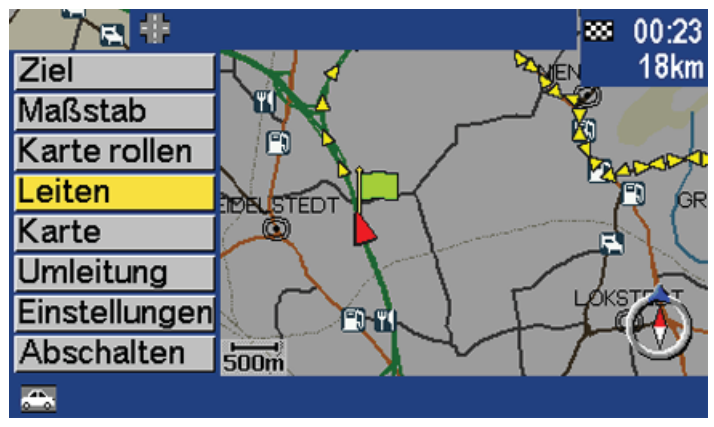

[Leiten]

# Sprachmitteilung

## Leitvorgang

Die Option *Leiten* mit PFEILAUFWÄRTS oder PFEILABWÄRTS auswählen und ENTER drücken, um die Sprachansage zu aktivieren. Durch die erneute Auswahl von *Leiten* wird eine Sprachmitteilung wiederholt.

Bei einer Entfernung von über 50 km bis zum nächsten Leitpunkt ertönt die Mitteilung: Geradeaus weiterfahren.

Auf ENTER drücken, um eine Sprachmitteilung zu wiederholen.

Das System gibt immer Sprachanweisungen, unabhängig vom gerade aktivierten Menü. Eine Voraussetzung für die Sprachansage ist jedoch, dass diese Option in den Systemeinstellungen gewählt wurde, siehe S. 58.

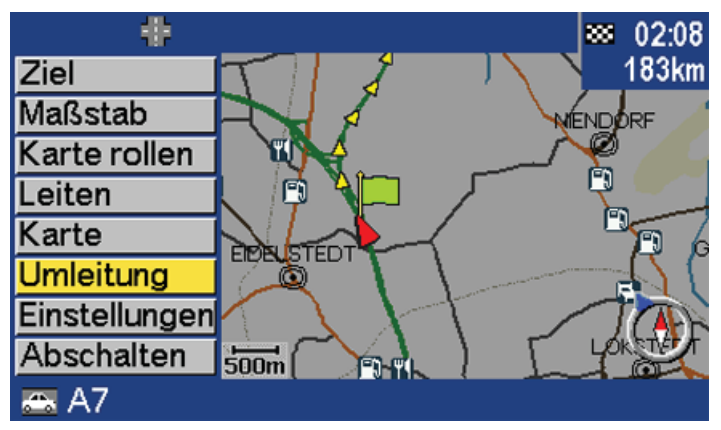

[Umleitung]

# **Umleitung/Alternative Route**

## Teil der Strecke umfahren

Mit PFEILAUFWÄRTS oder PFEILABWÄRTS zu *Umleitung* blättern und ENTER drücken.

Mit *Umleitung* wird das System dazu aufgefordert, eine alternative Route zu berechnen, um einen Teil der ursprünglichen Strecke zu umfahren. Das System startet die Berechnung an der aktuellen Position.

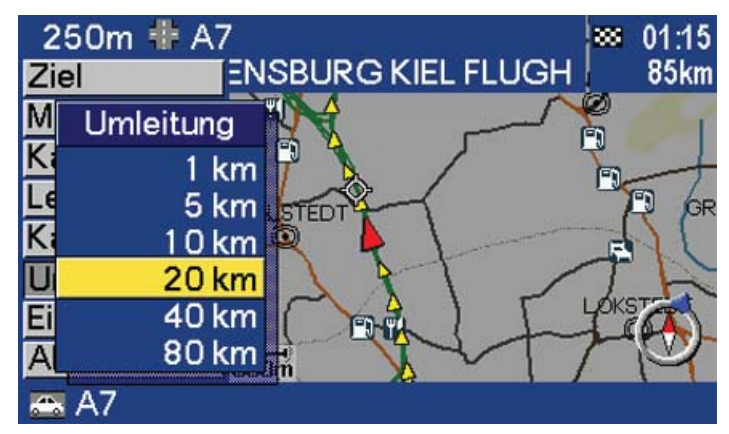

[Umleitung]

## Umleitung – Untermenü

Die Länge der Umleitung mit PFEILAUFWÄRTS oder PFEILAB-WÄRTS auswählen und ENTER drücken.

**ACHTUNG!** Die Funktion ist nur dann zugänglich, wenn ein Ziel eingegeben wurde.

# Karte

| Kartenmaßstab | 44 |
|---------------|----|
| Maßstab       | 44 |
| Karte rollen  | 45 |
| Kartenmenü    | 47 |
| Zwei Karten   | 47 |

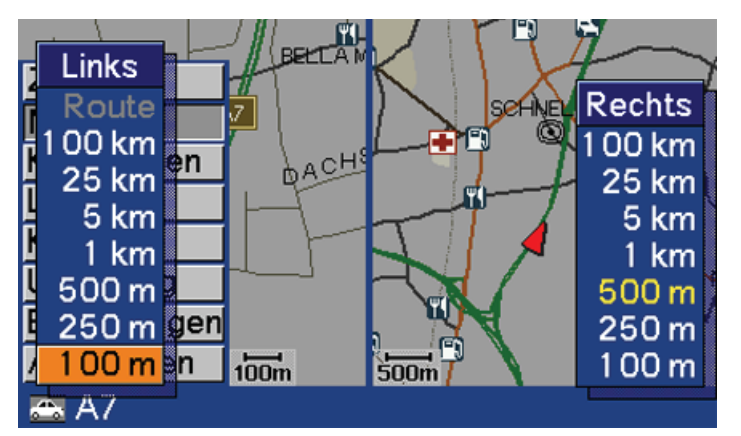

[Maßstab]

# Kartenmaßstab

## Eine Karte oder zwei Karten

Mit PFEILAUFWÄRTS oder PFEILABWÄRTS *Maßstab* wählen und ENTER drücken.

Hier kann zwischen verschiedenen Stufen gewählt werden, vom detailliertesten 100-Meter-Maßstab bis zum 100-Kilometer-Maßstab. Der Maßstab wird unten auf der Karte angezeigt. Den Maßstab mit PFEILAUFWÄRTS und PFEILABWÄRTS auswählen und ENTER drücken.

Soll der Maßstab geändert werden, während zwei Kartenausschnitte auf dem Bildschirm angezeigt werden, mit RECHTS oder LINKS zu der Karte blättern, deren Maßstab geändert werden soll.

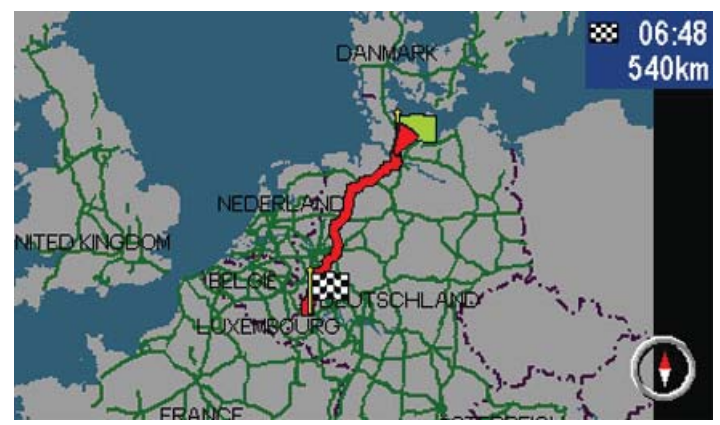

[Maßstab] [Route]

# Maßstab

## Route

*Route* im Menü *Maßstab* mit PFEILAUFWÄRTS oder PFEILAB-WÄRTS auswählen und ENTER drücken, um sich die gesamte Route vom Start bis zum Ziel anzeigen zu lassen. Die dicke rote Linie zeigt die Route an.

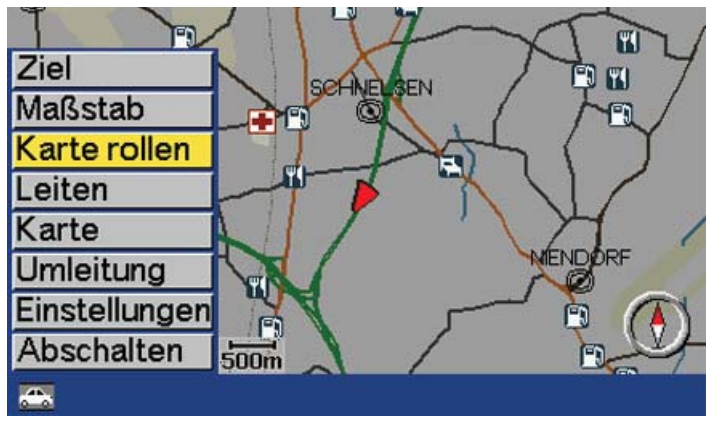

[Karte rollen]

# Karte rollen

## Fadenkreuz mit dem NAVIGATOR bewegen

*Karte rollen* wählen, um einen Bereich außerhalb des angezeigten Kartenbereichs zu sehen. Mit PFEILAUFWÄRTS oder PFEILAB-WÄRTS blättern und ENTER drücken.

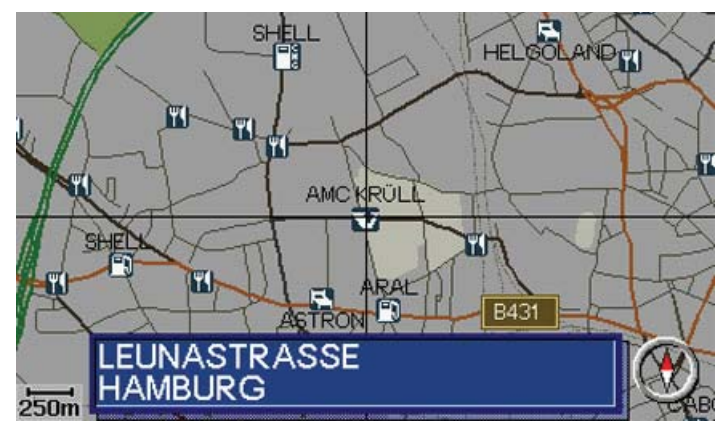

[Karte rollen]

## Fadenkreuz

Mit dem Navigator kann das Fadenkreuz frei auf der ganzen Karte mit detailliertem Maßstab bewegt werden. Der Mittelpunkt des Fadenkreuzes zeigt den Ort an, zu dem man sich auf der Karte bewegt hat. Unten auf der Karte erscheint die Bezeichnung des Ortes, über dem sich das Fadenkreuz befindet.

Das Fadenkreuz mit dem Navigator zum gewünschten Ort auf der Karte bewegen und ENTER drücken, um in das Rollmenü zu gelangen.

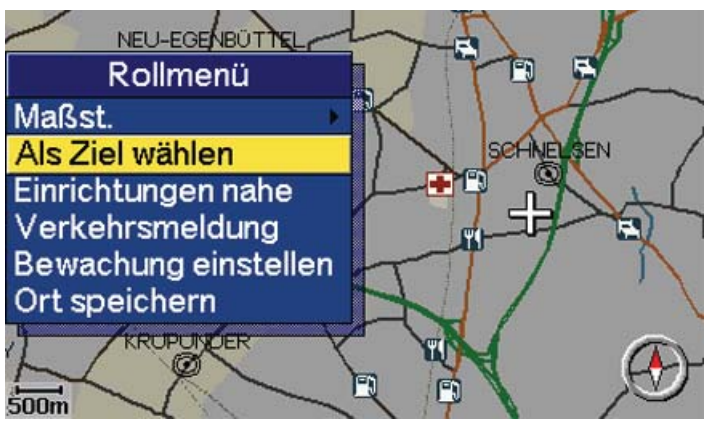

Bewachung einstellen: Hier wird ein Bereich auf der Karte angegeben, auf den später schnell wieder zugegriffen werden kann, siehe S. 55.

Ort speichern: Speichert einen Ort auf der Karte.

[Karte rollen] Rollmenü

## Rollmenü

Option mit PFEILAUFWÄRTS oder PFEILABWÄRTS auswählen und ENTER drücken.

Maßst.: Funktion zum zeitweiligen Ändern des Maßstabs. Auf BACK drücken, um zum ursprünglichen Maßstab und zur Fahrzeugposition auf der Karte zurückzukehren.

Als Ziel wählen: Einen Ort auf der Karte als Ziel oder Zwischenziel wählen.

Einrichtungen nahe: Das System sucht um einen bestimmten Punkt auf der Karte einen 2-km-Radius nach Einrichtungen ab. Wenn weniger als 40 Einrichtungen gefunden werden, wird der Radius auf höchstens 100 Kilometer ausgeweitet.

Verkehrsmeldung: Mithilfe des Navigators zwischen den Verkehrsmeldungen wählen, die auf dem Bildschirm angezeigt werden, siehe S. 52.

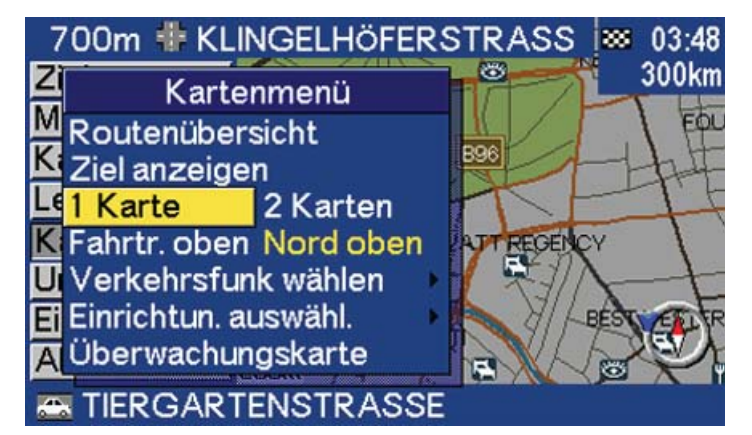

[Karte]

#### Kartenmenü Im Kartenmenü wählen

*Karte* mit PFEILAUFWÄRTS oder PFEILABWÄRTS wählen und ENTER drücken, um das Kartenmenü zu erreichen.

Routenübersicht: Zeigt eine Liste mit kommenden Leitpunkten an. Ziel anzeigen: Zeigt einen Kartenausschnitt des Zielortes an.

1 Karte/2 Karten: Auswahl, ob ein bzw. zwei Kartenausschnitte angezeigt werden sollen.

Fahrtr. oben/Nord oben: Auswahl, ob Norden oder die Fahrtrichtung oben auf der Karte liegen soll.

Verkehrsfunk wählen: Auswahl, welche Verkehrsmeldungen im Kartenausschnitt angezeigt werden sollen.

Einrichtun. auswähl.: Auswahl, welche Einrichtungssymbole im Kartenausschnitt angezeigt werden sollen.

Überwachungskarte: Zeigt Kartenausschnitt eines zuvor gewählten Bereichs an, siehe S. 55.

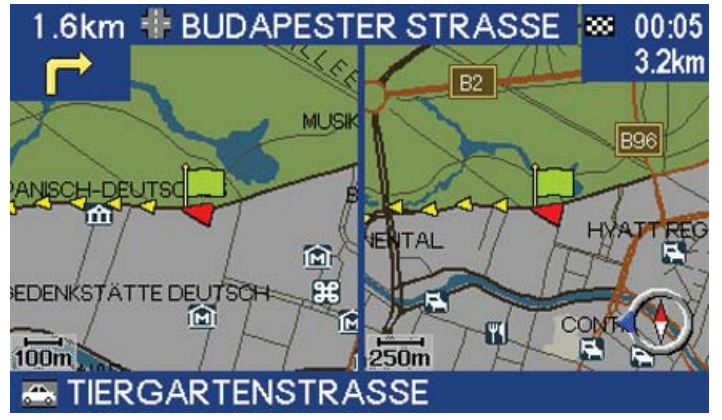

[Karte] [2 Karten]

## Zwei Karten Unterschiedliche Maßstäbe für einen Bereich

Mit PFEILAUFWÄRTS oder PFEILABWÄRTS zu *1 Karte l 2 Karten* blättern. *2 Karten* mit RECHTS wählen und ENTER drücken, um sich zwei Kartenausschnitte anzeigen zu lassen.

Die beiden Kartenausschnitte desselben Bereichs können in unterschiedlichen Maßstäben angezeigt werden. Dies erweist sich als praktisch, wenn gleichzeitig Informationen über die unmittelbare Umgebung sowie einen anderen größeren Bereich benötigt werden.

Das System wählt den ursprünglichen Kartenausschnitt, wenn wieder nur ein Kartenausschnitt angezeigt werden soll.

Karte

# Verkehrsmeldungen

| Automatische Umleitung einstellen | 50 |
|-----------------------------------|----|
| Verkehrsmeldungen ausfiltern      | 50 |
| Verkehrssymbole auf der Karte     | 51 |
| Detaillierte Verkehrsmeldungen    | 52 |
| TMC-Filter einstellen             | 53 |
| Automatische Umleitung            | 54 |
| Überwachung einstellen            | 55 |
| Symbole -Verkehrsmeldungen        | 56 |

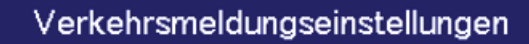

Autom. Umleit. Ja Nein Verkehrsfunk wählen Verkehrsfunk, manuelle Senderwahl Zurück zu Werkseinstell.

## [Einstellungen] [Verkehrsmeldung]

# Automatische Umleitung einstellen

## Alternative Route bei Verkehrsstörungen

Autom. Umleit.: *Ja* wählen, um eine alternative Route zur Umfahrung von Verkehrsstörungen wählen zu können.

Mit PFEILAUFWÄRTS oder PFEILABWÄRTS zu *Autom. Umleit.* blättern und mit RECHTS oder LINKS *Ja* oder *Nein* wählen. Auf

ENTER drücken, um die Auswahl zu bestätigen.

Verkehrsfunk wählen: Auswahl, welche Verkehrsmeldungen im Kartenausschnitt angezeigt werden sollen, siehe S. 53.

Verkehrsfunk, manuelle Senderwahl: Sendestation für Verkehrsmeldungen suchen und wählen.

Zurück zu Werkseinstell.: Hier werden die Originaleinstellungen wiederhergestellt.

| noptions-Ein | st.                                                         |
|--------------|-------------------------------------------------------------|
| Schnell      | Kurz                                                        |
| Ja           | Nein                                                        |
| Ja           | Nein                                                        |
| Ja           | Nein                                                        |
| Ja           | Nein                                                        |
| instell.     | •                                                           |
|              |                                                             |
|              |                                                             |
|              | noptions-Ein<br>Schnell<br>Ja<br>Ja<br>Ja<br>Ja<br>instell. |

[Einstellungen] [Routenoptions-Einst.]

# Verkehrsmeldungen ausfiltern

## Straßen mit Verkehrsstörungen vermeiden

Meld. verm.: *Nein* wählen, damit das System Straßen mit Verkehrsmeldungen (Verkehrsstörungen) bei der Berechnung einer Route nicht vermeidet.

*Ja* wählen, damit das System Straßen mit Verkehrsmeldungen bei der Berechnung einer Route vermeidet.

Wenn sich auf der Strecke neue Verkehrsprobleme ergeben, bietet das System die Funktion der automatischen Umleitung (siehe linke Spalte).

Mit PFEILAUFWÄRTS oder PFEILABWÄRTS zu *Meld. verm.* blättern und mit RECHTS oder LINKS *Ja* oder *Nein* wählen. Auf ENTER drücken, um die Auswahl zu bestätigen.

Mehr Informationen zu den *Routeneinoptions-Einst.* sind auf S. 59 zu finden.

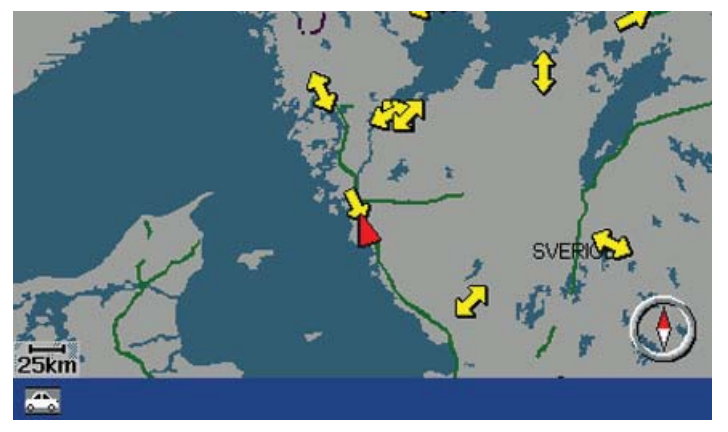

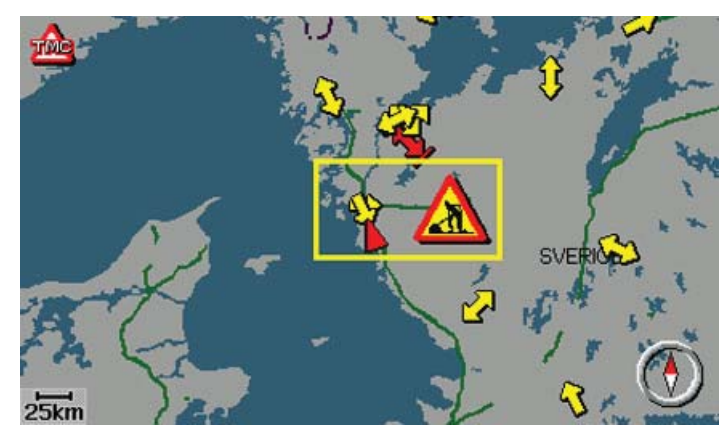

Kartenmodus

# Verkehrssymbole auf der Karte

### Verkehrsmeldungen während der Fahrt

Das System versorgt den Fahrer während der Fahrt mit Informationen, die im aktuellen Bereich gesendet werden. Falls sich Verkehrsstörungen, die den Verkehrsmeldungen zu Grunde liegen, im Kartenbereich befinden, sind diese durch Symbole gekennzeichnet. Die Symbole können zweierlei Farben haben. Die Farbe Gelb symbolisiert wichtige Informationen, die Farbe Rot symbolisiert sehr wichtige Informationen.

Sind Verkehrsmeldungen für einen größeren bzw. einen kleineren Bereich erwünscht, kann der Maßstab verändert werden. Es besteht immer Zugriff auf Verkehrsmeldungen, selbst wenn kein Ziel ausgewählt wurde.

**ACHTUNG!** Verkehrsmeldungen sind nicht in allen Gebieten zugänglich.

Kartenmodus

## Verkehrsmeldung lesen/In Verkehrsmeldungen blättern

Auf den Navigator drücken, um in den verschiedenen Verkehrsmeldungen zu blättern. Ein roter bzw. gelber Rahmen markiert die aktuelle Meldung. Auf ENTER drücken, um die jeweilige Meldung zu lesen. Auf BACK drücken, um wieder in den aktuellen Meldungen blättern zu können.

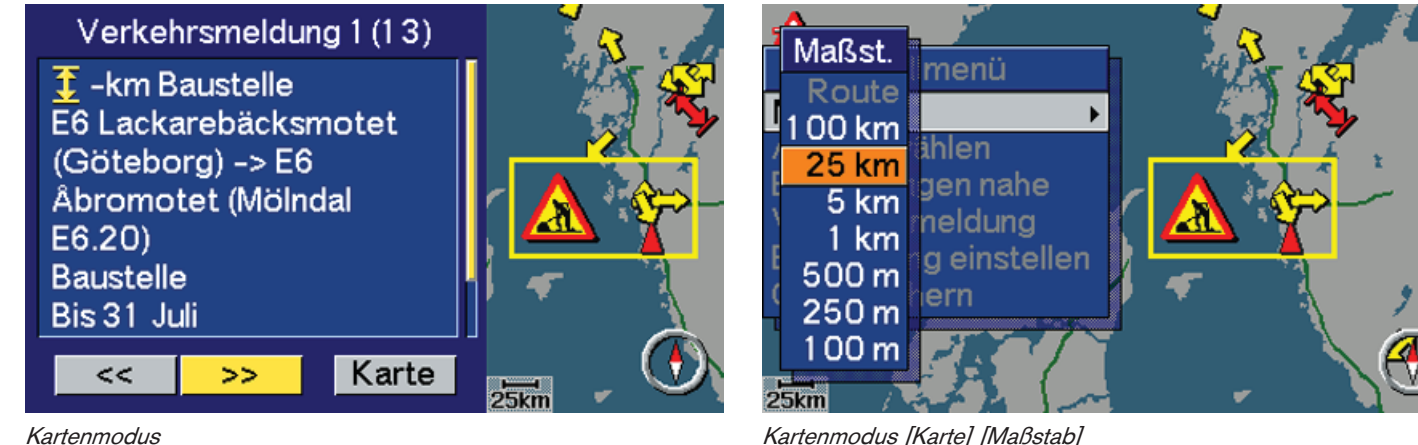

Kartenmodus

# Detaillierte Verkehrsmeldungen

## Verkehrsmeldung lesen

Für detaillierte Verkehrsmeldungen auf ENTER drücken. Auf dem Bildschirm wird angegeben, wie viele aktuelle Verkehrsmeldungen im Kartenbereich vorliegen. Außerdem werden detaillierte Informationen über die Verkehrsstörung angezeigt.

Ganz oben wird das Ausmaß der Störung und die Entfernung von der aktuellen Position zur Verkehrsstörung angegeben. Soweit diese Angaben zugänglich sind, werden auch Informationen über Dauer der Störung, Geschwindigkeitsbegrenzungen, Begrenzungen für Fahrzeugbreite und Fahrzeughöhe, betroffene Straßen usw. angezeigt.

Zum gewünschten Pfeil mit RECHTS oder LINKS blättern und ENTER drücken, um in den verfügbaren Meldungen zu blättern. Der Kartenmaßstab ist entscheidend für die Anzahl der zugänglichen Verkehrsmeldungen (größeres Gebiet - mehr Information).

## Verkehrsmeldungen - Maßstab

Mit RECHTS oder LINKS zu Karte blättern und ENTER drücken. Nochmals auf ENTER drücken, um in das Rollmenü zu gelangen. Maßst, wählen und ENTER drücken, um den Maßstab zu ändern oder eine spezielle Verkehrsmeldung auf der Karte zu vergrößern. Den gewünschten Maßstab mit PFEILAUFWÄRTS oder PFEILABWÄRTS auswählen und ENTER drücken. Auf BACK drücken. um zum vorherigen Bild zurückzukehren.

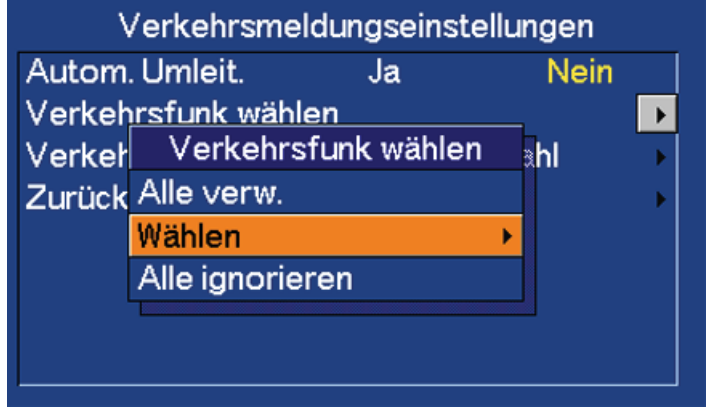

[Einstellungen] [Verkehrsmeldung] [Verkehrsfunk wählen]

# **TMC-Filter einstellen**

## Verkehrsmeldungssymbole wählen

Während eines längeren Zeitraums täglich wiederkehrende Meldungen, z. B. bei permanenten Baustellen, können ausgefiltert werden.

Mit PFEILAUFWÄRTS oder PFEILABWÄRTS zu *Wählen* blättern und RECHTS drücken.

Die Einstellungen können ebenfalls über die Option *Karte* im Hauptmenü vorgenommen werden.

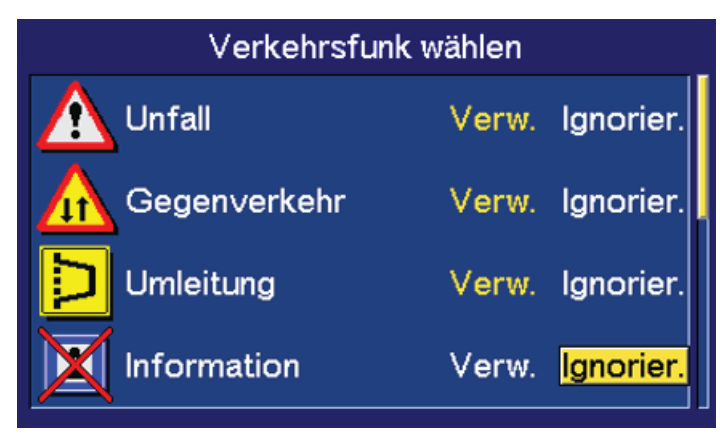

[Einstellungen] [Verkehrsmeldung] [Verkehrsfunk wählen] [Wählen]

### Anzeigen oder ausfiltern

Hier ist zu wählen, welche Verkehrsmeldungssymbole das System auf dem Kartenausschnitt anzeigen soll.

Mit PFEILAUFWÄRTS oder PFEILABWÄRTS zum gewünschten Symbol blättern. Mit LINKS oder RECHTS *Verw.* oder *Ignorier.* wählen. Die mit einem roten Kreuz markierten Symbole werden nicht angezeigt. Der Scrollbalken rechts gibt an, dass weitere Optionen in der Liste vorhanden sind. Auf ENTER drücken, um die Auswahl zu bestätigen.

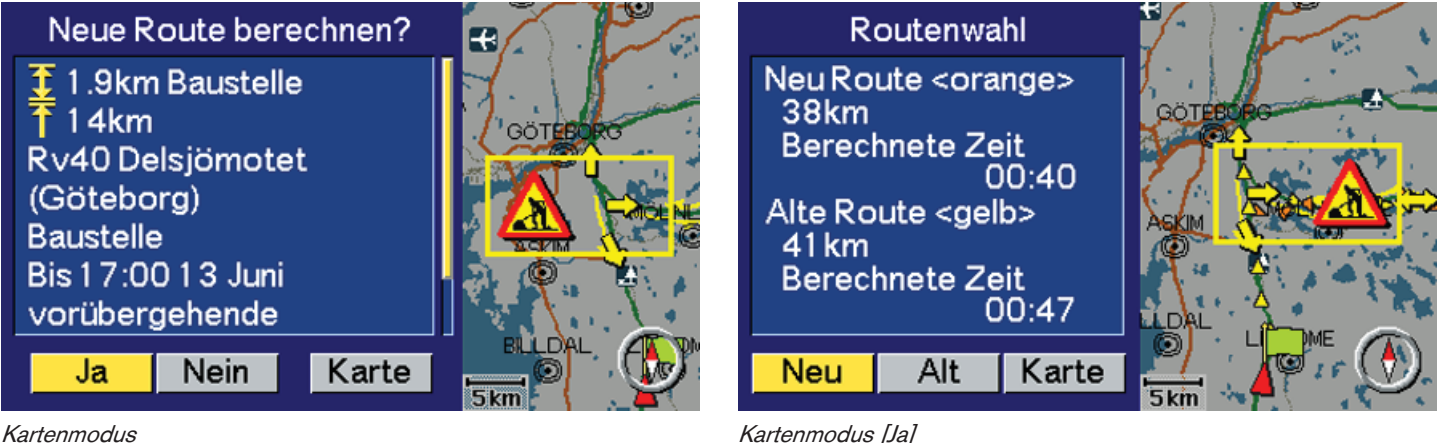

Kartenmodus

# Automatische Umleitung

## **Alternative Route**

Wenn das System für die berechnete Route eine Verkehrsmeldung empfängt, kann es dazu veranlasst werden, eine neue Route zu berechnen.

Ja: Das System berechnet eine alternative Route zur Umgehung der Verkehrsstöruna.

Nein: Das System leitet entlang der ursprünglich berechneten Route. Karte: Aktiviert den Kartenrollmodus. Die verschiedenen Meldungen können durchgeblättert werden.

Der Scrollbalken am rechten Rand gibt an, dass weitere Informationen in der Liste zu finden sind.

## Neue oder alte Route

Wenn das System eine neue Route berechnet hat, wird die neue Route orange markiert, während die ursprüngliche Route in gelb angezeigt wird. Außerdem werden Informationen über die Gesamtlänge der beiden Routen sowie die berechnete Fahrzeit zum Ziel angezeigt. Das System informiert darüber, wenn keine alternative Route zur Verfügung steht.

Neu: Das System wählt die neue, alternative Route (orange). Alt: Das System wählt die ursprüngliche Route (gelb). Karte: Zeigt die alternative und die ursprüngliche Route auf der Karte an.

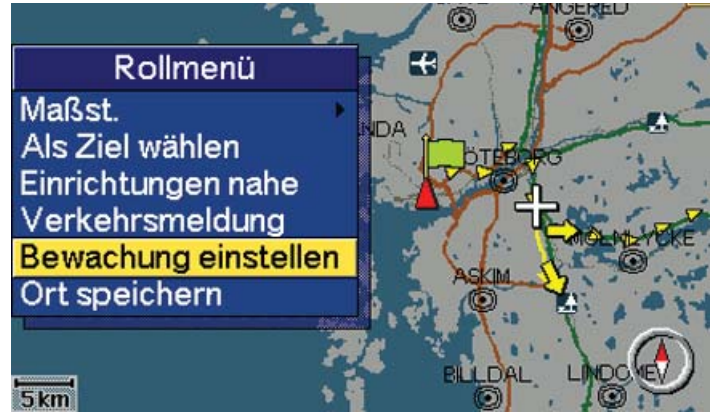

[Karte rollen] [Rollmenü] [Bewachung einstellen]

# Überwachung einstellen

## Verkehrssituation überwachen

Um sich schnell einen Überblick über die Verkehrssituation in einem Bereich zu verschaffen, kann ein Straßenabschnitt überwacht werden. Dabei kann es sich z. B. um einen Straßenabschnitt handeln, der täglich passiert wird und in dem häufig Staus entstehen. *Karte rollen* im Hauptmenü wählen, um die Karte auf den zu überwachenden Bereich einzustellen. Mithilfe des Navigators wird das Fadenkreuz auf der Karte bewegt.

Das Fadenkreuz über den zu überwachenden Bereich stellen und ENTER drücken, um in das Rollmenü zu gelangen. Mit PFEILAB-WÄRTS zu *Bewachung einstellen* blättern und ENTER drücken.

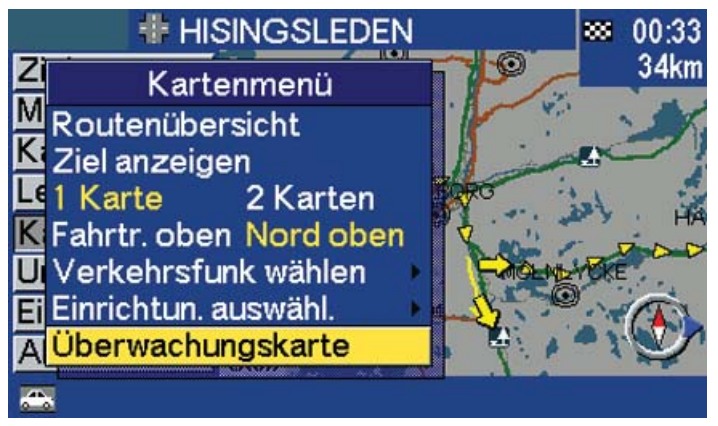

[Karte] [Überwachungskarte]

## Gespeicherte Überwachungskarte anzeigen

Mit PFEILAUFWÄRTS oder PFEILABWÄRTS *Überwachungskarte* im Kartenmenü wählen und ENTER drücken, um den überwachten Bereich mit eventuell vorhandenen Verkehrsmeldungen einzublenden. Auf BACK drücken, um zum Hauptmenü zurückzukehren.

# Symbole -Verkehrsmeldungen

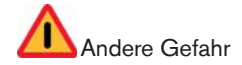

A Straßenverengung

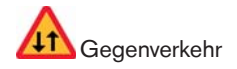

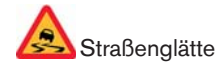

A Baustelle

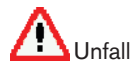

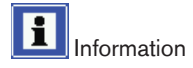

Parkinformationen

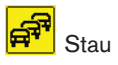

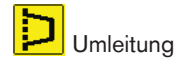

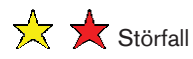

ĴĈ

- 🕆 🕇 Langsamer Verkehr
  - Langsamer Verkehr in beiden Richtungen
  - Bereichsmeldung

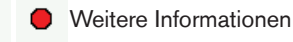

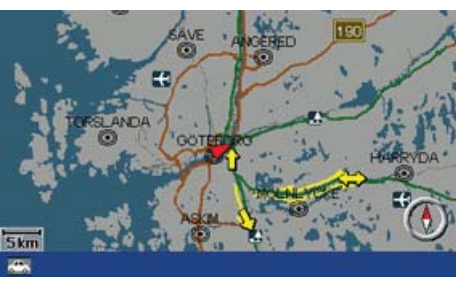

## Ausmaß

Einige gesendete Verkehrsmeldungen enthalten ebenfalls Informationen über das Ausmaß einer Verkehrsstörung. Auf sämtlichen Maßstäben bis zu 5 km wird – abgesehen von den Symbolen – eine gelbe oder rote Linie entlang der Straße angezeigt. Die Länge dieser Linie entspricht dem Ausmaß der jeweiligen Verkehrsstörung.

**ACHTUNG!** Verkehrsmeldungen sind nicht in allen Gebieten zugänglich.

# Navigationseinstellungen

| Einstellungsmenü        | 58 |
|-------------------------|----|
| Systemeinstellungen     | 58 |
| Routeneinstellungen     | 59 |
| Bildschirmeinstellungen | 59 |
| Hilfeeinstellungen      | 60 |
| Demo (Simulation)       | 60 |

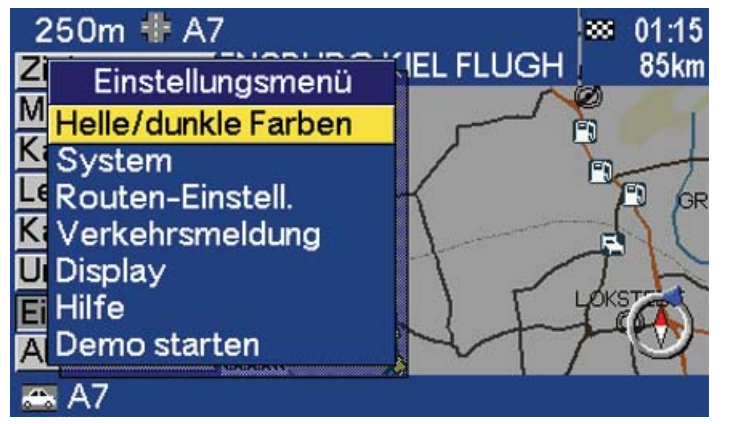

## [Einstellungen]

# Einstellungsmenü

Das RTI-System wird mit Grundeinstellungen geliefert, die geändert werden können. Mit PFEILAUFWÄRTS oder PFEILABWÄRTS zu *Einstellungen* blättern und ENTER drücken.

Helle/dunkle Farben: Auf ENTER drücken, um die Änderung der Helligkeit zu bestätigen. Die Helligkeit kann ebenfalls mit dem Regler der Instrumentenbeleuchtung eingestellt werden.

System: Siehe Systemeinstellungen.

Routen-Einstell.: Siehe S. 59.

Verkehrsmeldung: Siehe S. 52.

Display: Siehe S. 59.

Hilfe: Siehe S. 60.

Demo starten: Siehe S. 60.

Eine Option im jeweiligen Einstellungsmenü wird mit PFEILAUF-WÄRTS oder PFEILABWÄRTS ausgewählt. Auf RECHTS drücken, um in Untermenüs zu gelangen, die mit einem schwarzen Pfeil gekennzeichnet sind. Einstellungen werden mit dem Navigator ausgewählt. Mit ENTER bestätigen.

| Systemeinstellungen      |   |     |   |    |      |       |
|--------------------------|---|-----|---|----|------|-------|
| Stimmenlautst.           | 5 | 4   | 3 | 2  | 1    | Aus   |
| Leitstimme               |   | Fra | u | N  | länn | lich  |
| Entfernungsmaß           |   | km  | 1 | ĺ  | Meil | en    |
| Sprache                  |   |     |   |    |      | •     |
| BildSchon.               |   | Ja  |   |    | Nei  | n     |
| Farben                   |   | Hel | I | l. | Dunk | cel 🛛 |
| GPS-Information          | 1 |     |   |    |      | •     |
| Zurück zu Werkseinstell. |   |     |   |    |      |       |

## [Einstellungen] [System]

# Systemeinstellungen

Stimmenlautst.: 1 ist die minimale und 5 die maximale Lautstärke. Aus wählen, um das Leiten mit Sprachansage auszuschalten.

Leiststimme: Auswählen, ob die Sprachansage mit einer Frauen- oder Männerstimme erfolgen soll.

Entfernungsmaß: Hier werden Kilometer oder Meilen eingestellt. Sprache: Hier kann die Sprache der Sprachansage und Menüs eingestellt werden.

Bild. -Schon.: Wenn der Bildschirmschoner aktiviert wird, wird derBildschirm nach 30 Sekunden ausgeschaltet und wird automatisch z.B. bei einem Leitvorgang erneut aktiviert.

Farben: Hier werden Farbeinstellungen vorgenommen. Helle Farben ergeben das bestmögliche Bild bei Tageslicht. Dunkle Farben sind bei Dunkelheit und grellem Sonnenlicht geeignet.

GPS-Information: Liefert Informationen über die aktuelle Position sowie darüber, von wie vielen Satelliten das System zzt. Signale empfängt.

Zurück zu Werkseinstell.: Hier werden die Originaleinstellungen wiederhergestellt.

| Router            | noptions-Eins | st.  |
|-------------------|---------------|------|
| Route             | Schnell       | Kurz |
| Mautstr. meid.    | Ja            | Nein |
| Autobahn meid.    | Ja            | Nein |
| Fähren meiden     | Ja            | Nein |
| Meld. verm.       | Ja            | Nein |
| Zurück zu Werksei | instell.      | ۱.   |
|                   |               |      |

[Einstellungen] [Routenoptions-Einst.]

## Routeneinstellungen

Route: Hier wird eingestellt, ob bei der Berechnung die schnellste oder die kürzeste Route gewählt werden soll. Bei *Routenoptions-Einst. Schnell* wählt das System größere Straßen aus. Bei *Routenoptions-Einst. Kurz* bevorzugt das System Strecke vor Straßenqualität und Straßengröße.

Mautstr. meid.: Hier wird eingestellt, ob Mautstraßen auf der Route umfahren werden sollen.

Autobahn meid.: Hier wird eingestellt, ob Autobahnen auf der Route umfahren werden sollen.

Fähren meiden: Hier wird eingestellt, ob Fähren auf der Route umfahren werden sollen.

Meld. verm.: Hier wird eingestellt, ob das System bei der Berechnung der Route Verkehrsmeldungen berücksichtigen soll, siehe S. 50.

Zurück zu Werkseinstell.: Hier werden die Originaleinstellungen wiederhergestellt.

Bei der Berechnung von Routen für Langstreckenfahrten kann das System aus technischen Gründen nur Hauptverkehrsstraßen verwenden. Wurde für Mautstraßen und Autobahnen *Nein* angeben, werden diese möglichst vermieden und nur dann verwendet, wenn keine geeignete Alternative zur Verfügung steht.

| BildschEinst.      |         |         |  |  |
|--------------------|---------|---------|--|--|
| Einrichtungen aus  | wählen  | •       |  |  |
| Erstes Menü        | Text    | Symbole |  |  |
| Kompass            | Anzeig. | Ausbl.  |  |  |
| Zielpfeil          | Anzeig. | Ausbl.  |  |  |
| Zeit/Entf. z. Ziel | Anzeig. | Ausbl.  |  |  |
| Aktueller Ort      | Anzeig. | Ausbl.  |  |  |
| Nächstes Leiten    | Anzeig. | Ausbl.  |  |  |
| Karte              | Anzeig. | Ausbl.  |  |  |

[Einstellungen] [Display]

# Bildschirmeinstellungen

Einrichtungen auswählen: In einem Untermenü kann eingestellt werden, welche Einrichtungssymbole das System auf der Karte ein- bzw. ausblenden soll.

Erstes Menü: Hier wird eingestellt, ob das Hauptmenü mit Text oder mit Symbolen dargestellt werden soll.

Kompass: Hier wird eingestellt, ob der Kompass auf dem Bildschirm angezeigt werden soll.

Zielpfeil: Zeigt in die Richtung des Reiseziels.

Zeit/Entf. z. Žiel: Gibt die berechnete Fahrzeit und die Entfernung zum Zielort an.

Aktueller Ort: Hier wird eingestellt, ob der Name der zzt. befahrenen Straße unten auf dem Bildschirm angezeigt werden soll.

Nächstes Leiten: Informationen über den nächsten Leitpunkt, wie z. B. Entfernung bis zum nächsten Leitpunkt, Straßennamen, Straßenschildinformationen und Art des Manövers.

Karte: Wenn die Karte ausgeblendet ist, leitet das System mithilfe eines Pfeils.

Zurück zu Werkseinstell.: Hier werden die Originaleinstellungen wiederhergestellt.

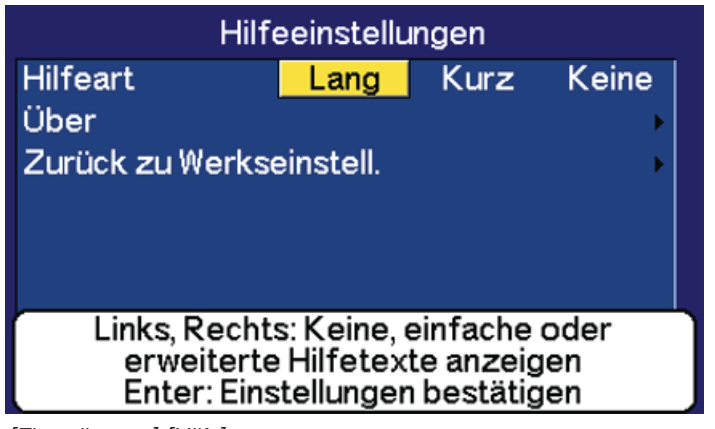

[Einstellungen] [Hilfe]

# Hilfeeinstellungen

Hilfeart: Hier wird die Hilfeart eingestellt.

Über: Zeigt Informationen über Software, Kartenversion u. v. m. an. Zurück zu Werkseinstell.: Hier werden die Originaleinstellungen wiederhergestellt.

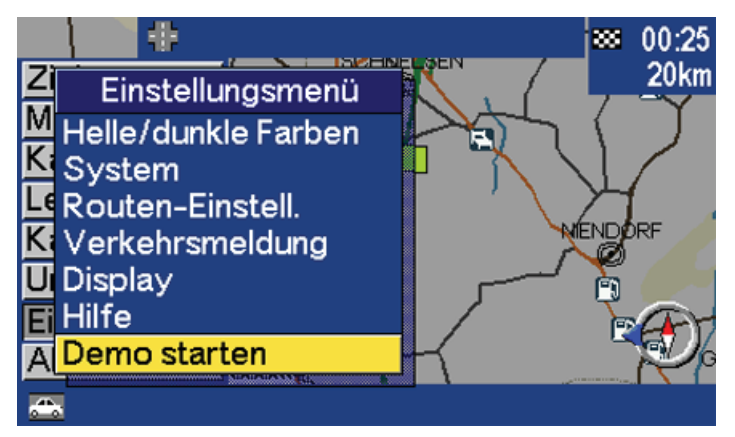

[Einstellungen]

# **Demo (Simulation)**

Mit PFEILAUFWÄRTS oder PFEILABWÄRTS zu *Demo starten* blättern und ENTER drücken. Bei stillstehendem Fahrzeug demonstriert die Funktion Demo das System durch Simulation einer Fahrt zu einem eingegebenen Ziel. Während der Demonstration können alle Einstellungen vorgenommen werden. Mit *Demo beenden* wird die Simulation beendet.

ACHTUNG! Damit die Demonstration laufen kann, muss ein Ziel angegeben worden sein und das Fahrzeug muss still stehen.

# Symbole auf der Karte

Symbole - Einrichtungen

62

### Symbole auf der Karte

# Symbole - Einrichtungen

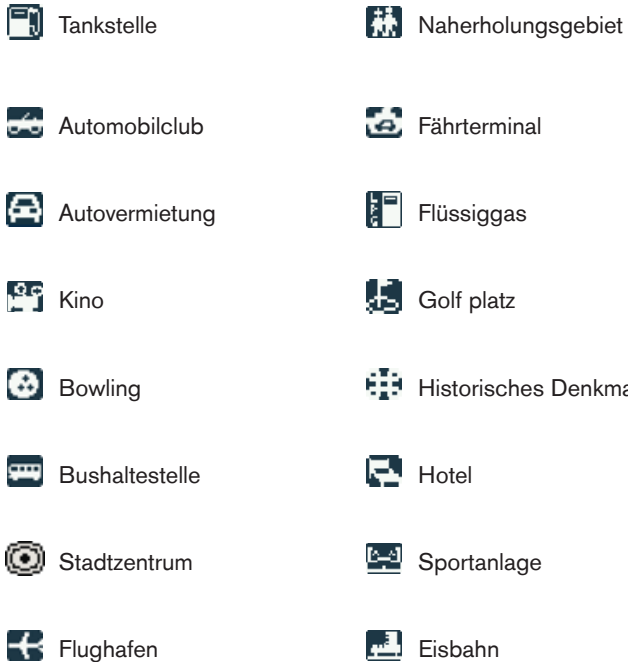

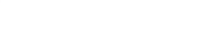

- E Fährterminal
- Flüssiggas
- Golf platz
- Historisches Denkmal

- Sportanlage
- Eisbahn

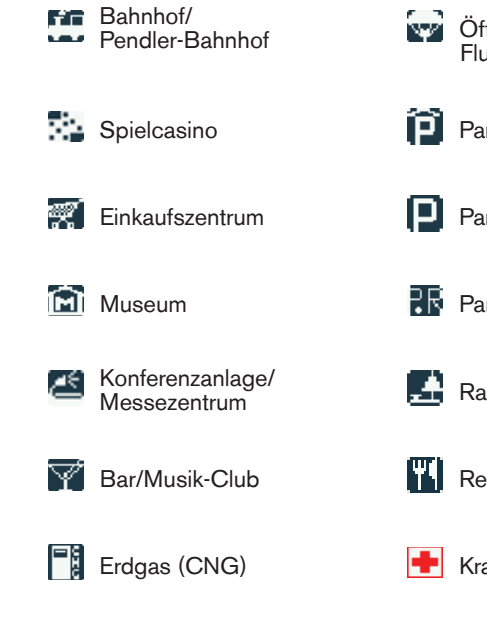

Freizeitpark

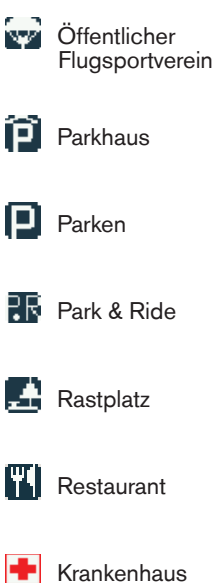

Skigebiet

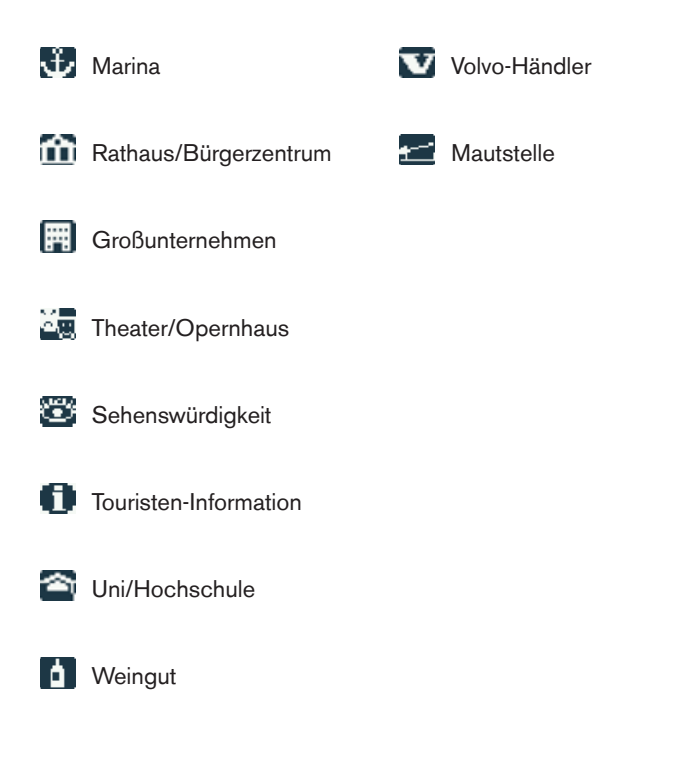

# Fernsehempfang (Option)

| Allgemeines             | 66 |
|-------------------------|----|
| Automatische Kanalsuche | 66 |
| Manuelle Kanalsuche     | 66 |
| Fernsehbild einstellen  | 66 |
| Fernbedienung           | 67 |
| Stereoanlage            | 67 |
| Tastenfeld im Lenkra    | 67 |

# Allgemeines

Die Einstellungen können mit den Bedienelementen der Stereoanlage, der Fernbedienung und dem Tastenfeld im Lenkrad vorgenommen werden.

**ACHTUNG!** Der Fernsehempfang ist nur möglich, wenn das Fahrzeug stillsteht.

ACHTUNG! Wenn der Fernseher bei ausgeschaltetem Motor in Betrieb ist, kann sich die Fahrzeugbatterie entladen. Dies ist abhängig davon, ob sie vollgeladen ist und wie lange der Fernseher in Betrieb ist.

## Ein/Aus

Auf POWER (10) drücken und TV mit SOURCE (4) wählen.

## Fernsehkanal wählen

PROGRAMS (2) auf der Fernbedienung drücken oder PRESET/CD an der Stereoanlage drehen, um den Kanal zu wechseln.

## Lautstärke

Die Lautstärke wird mit VOLUME (2) an der Stereoanlage oder VOL (2) auf der Fernbedienung geändert. Zu diesem Zweck kann auch das Tastenfeld im Lenkrad verwendet werden.

# Automatische Kanalsuche

Auf AUTO (6) drücken, um die zehn Kanäle mit dem stärksten Empfang zu suchen. Der Kanal mit dem stärksten Signal wird auf Kanalnummer 1, die restlichen werden mit abnehmender Signalstärke auf den folgenden Nummern gespeichert.

Ein Fernsehkanal kann auf verschiedenen Frequenzen senden, abhängig von der aktuellen Position. Die Frequenzen absuchen, um einen optimalen Bildempfang zu gewährleisten.

# Manuelle Kanalsuche

Taste (1) oder (5) verwenden.

## **Einen Kanal speichern**

Auf MEMORY (3) drücken. Eine Position mit PROGRAMS (2) wählen. Auf MEMORY (3) drücken. Der aktuelle Kanal wird gespeichert.

Kanäle können auch mit PRESET/CD an der Stereoanlage gespeichert werden. Kurz PRESET/CD drücken und dann durch Drehen eine Position wählen. Erneut drücken. Der aktuelle Kanal wird gespeichert.

# Fernsehbild einstellen

Die Fernbedienung in Richtung Bildschirm halten.

COLOUR: Auf PICTURE (7) drücken, um anschließend die Farbe mit den Tasten + (8) und - (9) einzustellen.

CONTRAST: Auf PICTURE (7) drücken, um anschließend den Kontrast mit den Tasten + (8) und - (9) einzustellen.

DISPLAY MODE: Auf PICTURE (7) drücken, um die Größe des Fernsehbilds zu ändern. Mit den Tasten + (8) und - (9) können die vier Stellungen wide, full, normal und cinema eingestellt werden.

GROUP SELECT: In einigen Ländern ist ein zufriedenstellender Fernsehempfang nur möglich, wenn das System zunächst auf den entsprechenden TV-Standard des Landes eingestellt wird.

Auf PICTURE (7) drücken und mit den Tasten + (8) und - (9) zwischen den drei Ländergruppen blättern.

Auf PICTURE (7) drücken, um zum Ausgangspunkt zurückzukehren.

# Fernbedienung

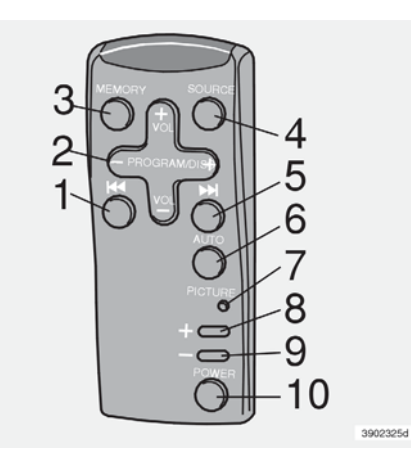

Fernbedienung für Radio und Fernseher

Die Fernbedienung kann auch zur Steuerung der Funktionen des Radios verwendet werden, wenn der Fernseher ausgeschaltet ist. (Gilt für Radiomodelle mit IR-Funktion.)

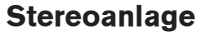

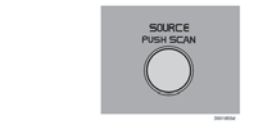

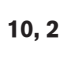

4

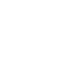

6

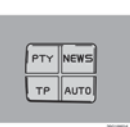

VOLUME PUSH POWER

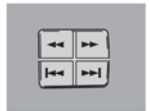

PRESET/CD PUSH MEM

3, 2

1, 5

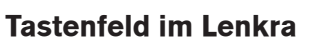

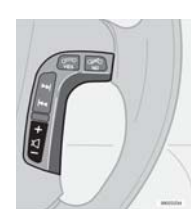

# Fragen und Antworten

Fragen und Antworten

70

# **Fragen und Antworten**

#### Die Positionsanzeige des Fahrzeugs auf der Karte ist falsch oder hüpft hin und her.

Das GPS-System gibt die Fahrzeugposition mit einer Genauigkeit von ca. 20 Metern an. Beim Befahren von Straßen, die parallel zu anderen Straßen verlaufen, die kurvenreich sind, die auf verschiedenen Ebenen verlaufen oder nach Fahrten über längere Strecken, die fast durchgehend geradeaus verliefen, ist die Fehlerwahrscheinlichkeit größer. Auch hohe Gebäude und Gebirge, Tunnel, Talbrücken, Über-/Unterführungen usw. wirken sich negativ auf den Empfang der GPS-Signale aus, weshalb die berechnete Fahrzeugposition manchmal nicht ganz genau angezeigt werden kann.

# Das RTI-System berechnet nicht immer die schnellste/kürzeste Strecke.

Bei der Berechnung einer Route werden Distanz, Straßenbreite, Straßenart, Anzahl der Abbiegemanöver nach rechts oder links, Kreisverkehre usw. berücksichtigt, um die theoretisch beste Route zu erstellen. Durch gesammelte Erfahrungen und Ortskenntnis kann jedoch unter Umständen eine bessere Route gewählt werden.

#### Das RTI-System wählt Mautstraßen, Autobahnen oder Fähren aus, obwohl diese umfahren werden sollen.

Bei der Berechnung von Routen für Langstreckenfahrten kann das System aus technischen Gründen nur Hauptverkehrsstraßen verwenden. Wurde für Mautstraßen und Autobahnen NEIN angeben, werden diese möglichst vermieden und nur dann verwendet, wenn keine geeignete Alternative zur Verfügung steht.

#### Nachdem das Fahrzeug transportiert worden ist, stimmt dessen Position auf der Karte nicht mehr.

Wenn das Fahrzeug beispielsweise per Fähre oder Eisenbahn überführt worden ist oder der Empfang der GPS-Signale auf andere Weise verhindert wurde, kann es bis zu fünf Minuten dauern, bis die korrekte Fahrzeugposition berechnet werden kann.

#### Die Positionsanzeige des Fahrzeugs auf der Karte ist falsch, nachdem die Fahrzeugbatterie abgeklemmt worden ist.

Wenn die Stromversorgung der GPS-Antenne unterbrochen worden ist, kann es länger als 15 Minuten dauern, bis die GPS-Signale richtig empfangen werden können und die Fahrzeugposition berechnet werden kann.

# Die angezeigte Karte entspricht nicht der Realität.

Solcherlei Faktoren wie z. B. die ständige Erweiterung und Umstrukturierung des Straßennetzes, die laufende Einführung neuer Verkehrsregeln usw. führen dazu, dass die digitale Kartendatenbank nicht immer vollständig sein kann. Die in den Karten gespeicherten Informationen werden laufend weiterentwickelt und aktualisiert. Weitere Informationen erhalten Sie bei Ihrem Volvo-Händler.

Weitere Informationen zu Karten usw. sind außerdem unter www.volvocars.com/navi zu finden.

# Manchmal ändert sich der Maßstab der Karte.

Der Maßstab ist abhängig von der Fahrzeuggeschwindigkeit. Bei Geschwindigkeiten über 140 km/h beträgt der höchste Vergrößerungsgrad 250 Meter. Sinkt die Geschwindigkeit anschließend, kehrt das System bei 120 km/h zur ursprünglichen Einstellung zurück, und alle Vergrößerungsgrade können wieder angezeigt werden.

Stehen keine detaillierten Karteninformationen zur Verfügung, beträgt der höchste Vergrößerungsgrad unabhängig von der Geschwindigkeit 500 Meter.

# Die erwarteten Menüalternativen werden nicht eingeblendet.

Siehe vorgenommene Einstellungen. Zurück zu Werkseinstell. wählen, um die Originaleinstellungen wiederherzustellen.

#### Das System gibt bei Auswahl der Option Neue Route berechnen oder Umleitung weiterhin die aktuelle Route vor.

Das System kann keine bessere Alternative zur aktuellen Route finden.

#### Das Fahrzeugsymbol auf der Karte hüpft nach vorne oder dreht sich im Kreis.

Das System braucht manchmal vor Beginn einer Fahrt einige Sekunden, um die Fahrzeugposition und die Fahrzeugbewegung zu berechnen. In diesem Fall sollte das System und der Motor ausgeschaltet werden. Anschließend beides erneut einschalten. Vor Antritt der Fahrt einen Augenblick warten.

#### Auf einer längeren Reise möchte ich nicht die Städte, durch die ich fahren werde, als spezielle Ziele angeben. Wie erstelle ich am einfachsten einen Streckenplan?

Geben Sie das Ziel mithilfe des Fadenkreuzes direkt auf der Karte an. Das System leitet Sie selbst dann automatisch zu Ihrem endgültigen Ziel, wenn Sie von der Route abweichen bzw. Zwischenziele nicht durchfahren sollten.

#### Wie wähle ich ein Ziel/Zwischenziel, das nicht auf der Kartendisk enthalten ist?

Geben Sie das Ziel wie gewohnt ein. Das System informiert Sie darüber, ob Sie eine andere DVD einlegen müssen. (Das komplette Straßennetz ist auf allen Disks gespeichert, detaillierte Informationen sind jedoch nur auf der jeweiligen Disk enthalten.)

#### Für das System gibt es mehrere Kartendisks. Woher weiß ich, welche ich verwenden muss?

Verwenden Sie in erster Linie die Disk, auf der detaillierte Informationen zu Ihrem Heimatbereich gespeichert sind. Welche Disk das ist, geht aus der Hülle und der Bedruckung der Disk hervor. Sollte die Disk gewechselt werden müssen, informiert Sie das System darüber. Bei einer Auslandsfahrt sollten Sie alle Disks mit sich führen.

# Verschwindet mein Streckenplan, wenn ich die Kartendisk wechsle?

Nein, der Streckenplan ist solange verfügbar, bis Sie ihn löschen.

#### Warum erhalte ich nicht immer Verkehrsmeldungen?

Die Funktion ist nicht überall empfangbar, vollkommen ausgebaut oder auf allen Märkten verfügbar. Prüfen Sie auch, ob die Einstellungen unter [*Einstellungen*] [*Routenoptions-Einst*.] korrekt sind.

### Meine Kartendisks sind nicht aktuell.

Wenden Sie sich zur Aktualisierung der Kartendaten an Ihren Volvo-Händler. Siehe auch: www.volvocars.com/navi.

# Warum sind für ein Ziel im Ausland keine Straßenadressen verfügbar?

Auf allen Kartendisks ist das europäische Straßennetz gespeichert. Detaillierte Informationen wie Adressen, Einrichtungen usw. sind auf den Kartendisks des jeweiligen geographischen Bereichs zu finden. Prüfen Sie, ob die richtige DVD eingelegt ist.
## **Alphabetisches Verzeichnis**

## А

| Adresse als Ziel 22            |
|--------------------------------|
| Aktuelle Position 12           |
| Alternative Route              |
| Aus                            |
| Ausmaß 56                      |
| Ausschalten 14                 |
| Autobahn vermeiden 59          |
| Automatische Umleitung 50, 54  |
| В                              |
| BACK                           |
| Batterien9                     |
| Berechnung der Route 39        |
| Bildschirm, Pflege 8           |
| Bildschirmeinstellungen 59, 60 |
| Bildschirmschoner 58           |
| Buchstruktur 10                |
| D                              |
| Demo (Simulation) 60           |
| DVD, Inhalt                    |
| DVD, Pflege                    |
| Ε                              |
| Ein10, 11                      |
| Eingegebene Ziele 34           |
| Einleitung                     |

| Einrichtung als Ziel       | 29       |
|----------------------------|----------|
| Einrichtungen              | . 11, 29 |
| Einrichtungen, Symbole     | 62       |
| Einrichtungsart            | 30       |
| Einrichtungsname           | 30       |
| Einstellung der Leitstimme | 58       |
| Einstellungsmenü           | 19       |
| ENTER                      | 9, 11    |
| Entfernungsmaßeinheit      | 58       |
| F                          |          |
| Fadenkreuz                 | 45       |
| Fahrzeit                   | 12       |
| Fahrzeugposition           | . 12, 70 |
| Farben auf der Karte       | 58       |
| Fernbedienung              | 67       |
| Fernsehkanal               | 66       |
| Fernsehkanal speichern     | 66       |
| Fragen und Antworten       | 70       |
| Fähren vermeiden           | 59       |
| G                          |          |
| Gespeicherte Ziele         | 36       |
| Gespeicherter Ort          | 12       |
| GPS                        | 7        |
| Grundfunktionen            | . 10, 11 |
|                            |          |

| Н                                |
|----------------------------------|
| Haupteinheit mit Kartendisk7     |
| Hausnummer25                     |
| Hilfetexte14                     |
| I                                |
| Informationen zur Einrichtung 32 |
| IR-Empfänger9                    |
| Κ                                |
| Kanalsuche, automatisch66        |
| Kanalsuche, manuell              |
| Karte                            |
| Karte rollen 17,45               |
| Kartendisk, Inhalt 8, 71         |
| Kartenmenü 18,47                 |
| Kompass 12, 59                   |
| Kreuzung 25, 26                  |
| L                                |
| Land/Stadt als Ziel23            |
| Leitvorgang17, 26, 39            |
| Leitvorgang, Kreuzung40          |
| Leitvorgang, Liste40             |
| Leitvorgang, Navigation mit      |
| Pfeil41                          |
| Leitvorgang, Sprachmitteilung41  |
| Letzte zehn Ziele                |

| LINKS                       |
|-----------------------------|
| Μ                           |
| Maßstab12, 44               |
| Maßstab, Route 44           |
| Mautstraßen 59              |
| Menüstruktur 13             |
| Ν                           |
| Navigationseinstellungen 57 |
| Navigator                   |
| Nächster Leitpunkt 12       |
| Nächster Leitvorgang 12     |
| 0                           |
| Ort speichern               |
| P                           |
| PFEILABWÄRTS 9              |
| PFEILAUFWÄRTS9              |
| R                           |
| RECHTS                      |
| Reisezieltypen              |
| Rollmenü                    |
| Route12, 44                 |
| Routeneinstellungen 59      |
| Rückfahrt                   |
| S                           |
| Schnelleinführung 11        |

| Sprache                      | 58      |
|------------------------------|---------|
| Straßenadresse               | 11,24   |
| Straßenarten                 | 12      |
| Straßenschildinformationen   | 12      |
| Streckenplan erstellen       | 38      |
| Streckenplan löschen         | 39      |
| Streckenplan ordnen          | 38      |
| Streckenplan und Leitvorgang | 37      |
| Suche nach Namensteil        | 27      |
| Suchpfad                     | 10      |
| Symbole                      | 15      |
| Symbole auf der Karte        | 61      |
| Symbole und Namen            | 35      |
| Symbole, Verkehrsmeldungen   | 56      |
| System einschalten           | 14      |
| Systemeinstellungen          | 58      |
| Т                            |         |
| Tastenfeld im Lenkrad        | . 9, 67 |
| TV-Empfang                   | 66      |
| U                            |         |
| Überwachung                  | 55      |
| Umleitung                    | 42      |
| Umleitungsmenü               | 18      |
| Unterkategorien -            |         |
| Einrichtungen                | 31      |

| Verkehrsfunk wählen            | 50   |
|--------------------------------|------|
| Verkehrsmeldungen              | 49   |
| Verkehrsmeldungen, ausfiltern  | 50   |
| Verkehrsmeldungen, detailliert | 52   |
| Verkehrsmeldungsfilter         | 53   |
| Verkehrsmeldungssymbole 53     | , 56 |
| Verkehrssymbole auf der        |      |
| Karte 12                       | , 51 |
| Z                              |      |
| Ziel                           | , 21 |
| Ziel auf der Karte             | 33   |
| Ziel/Zwischenziel              |      |
| Zielmenü                       | .16  |
| Zielpfeil 12                   | , 59 |
| Zwischenziel                   | .12  |
|                                |      |

V

## Volvo. for life

## VOLVO

Volvo Car Corporation TP 10360 (German), AT 0820, Printed in Sweden, Göteborg 2008, Copyright © 2000-2008 Volvo Car Corporation